# 12G-SDI MATRIX SWITCHER ISA-U1616

取扱説明書

本機は、12G-SDI、6G-SDI、3G-SDI、HD-SDI、SD-SDI、DVB-ASI 信号に対応した最大 16 入力 16 出力のコン パクトなマトリックススイッチャーで、二重化電源,各種状態監視機能,SNMP,コマンドログ機能,禁止 クロスポイント設定,シーケンシャル切り替え,チェンジオーバー設定等を搭載します。RS-232C、RS-422A、LAN による外部制御が可能です。

この取扱説明書をよくご覧になり、十分にご活用ください。

#### <u>1.安全にお使いいただくために</u>

本機は、安全に十分配慮して設計されています。しかし、誤った使い方をすると火災や感電などにより人身事故になることがあり危険です。事故を防ぐために次のことを必ずお守りください。

#### 絵表示について

この取扱説明書には、安全にお使いいただくためのさまざまな絵表示をしてあります。 その表示を無視して、誤った取り扱いをする事によって生じる内容を次のように区分しています。 内容をよく理解してからお読みください。

| ▲警告 | この表示を無視して誤った取り扱いをすると、人が死亡または重症<br>を負う可能性がある事を示しています。 | ▲注意 | この表示を無視して誤った取り扱<br>いをすると、人が怪我をしたり物<br>的な損害を負う可能性がある事を<br>示しています。 |
|-----|------------------------------------------------------|-----|------------------------------------------------------------------|
|-----|------------------------------------------------------|-----|------------------------------------------------------------------|

#### 絵表示の意味(絵表示の一例です)

| $\triangle$ | 注意(警告を含む)を促すものです。例えば 🛕 は「感電注意」を示しています。        |
|-------------|-----------------------------------------------|
| 0           | 禁止行為を示すものです。例えば 🜑 は「分解禁止」を示しています。             |
|             | 行為を強制したり指示したりするものです。例えば 💽 は「プラグを抜くこと」を示しています。 |

| ▲警告                                        |              |
|--------------------------------------------|--------------|
| 本機は日本国内専用です。交流100V、50Hz・60Hzの電源でご使用ください。指定 |              |
| 以外の電源を使用すると、火災の原因になることがあります。交流200V系の電源でご使用 |              |
| になられる場合は、当社営業窓口にご相談ください。                   |              |
| 電源コードを傷つけないでください。電源コードを加工したり、傷つけたり、重いものをの  |              |
| せたり、引っ張ったりしないでください。また、熱器具に近づけたり加熱したりしないでく  | $\mathbf{n}$ |
| ださい。火災や感電の原因となることがあります。万一電源コードが傷んだら、当社サービ  | U            |
| ス窓口に修理をご依頼ください。                            |              |
| 内部に水や異物を入れないでください。火災や感電の原因となることがあります。万一、水  |              |
| や異物が入ったときは、すぐに本体の電源スイッチを切り電源プラグをコンセントから抜   | 0=0          |
| き、当社サービス窓口にご相談ください。                        |              |
| 本機から煙や異音がでる、異臭がするなどの異常な状態で使用を続けると、火災や感電の原  |              |
| 因になることがあります。異常が発生したら直ちに電源を切り、電源プラグをコンセントから | 0=5          |
| 抜いて当社サービス窓口にご相談ください。                       |              |
| 雷が鳴りだしたら、電源プラグに触れないでください。                  |              |
| 感電の原因となることがあります。                           | Y            |
| 直射日光の当たる場所や、湿気、ほこり、油煙、湯気の多い場所には置かないでください。  |              |
| 上記のような場所に置くと、火災や感電の原因になることがあります。           | V            |

| 上記に思                                     |              |
|------------------------------------------|--------------|
| 安定した場所に設置してください。ぐらついた台の上や傾いたところなどに置くと、落  | $\mathbf{O}$ |
| 下によりけがの原因になることがあります。                     | 0            |
| 長期間の使用において内部にほこりがたまると、火災や感電の原因となることがありま  |              |
| すので定期的に内部の清掃をすることをお勧めします。当社サービス窓口にご相談くだ  |              |
| さい。                                      |              |
| 本機をご使用の際は、使用温湿度範囲をお守りください。保存される場合は保存温湿度  |              |
| 範囲を守って保存してください。                          | Ð            |
| 電源プラグの抜き差しはプラグの部分を持って行ってください。電源プラグを抜くとき  |              |
| はコードを引っ張らずに、プラグの部分を持って抜き差ししてください。コードが傷つ  |              |
| き火災や感電の原因になることがあります。                     | •            |
| 機器の破損の原因となることがありますので、本機と入出力信号及び制御ケーブルを接  |              |
| 続する際は、各機器の電源が切れている状態で接続してください。           | •            |
| 濡れた手で電源プラグにさわらないでください。                   |              |
| 感電の原因になることがあります。                         |              |
| 定期的に電源プラグのチェックをしてください。                   |              |
| 電源コンセントにプラグを長期間差し込んだままにしておくと、その間にほこりやゴミ  |              |
| がたまってきます。さらに空気中の水分などを吸湿すると、電気が流れやすくなるため  |              |
| (トラッキング現象)プラグやコンセントが炭化し、ときには発火の原因になることがあ |              |
| ります。事故を防ぐため定期的に電源プラグがしっかりささっているか、ほこりがつい  |              |
| ていないかなどを点検してください。                        |              |
| 移動させるとき、長時間使わないときは電源プラグを抜いてください。         |              |
| 電源プラグを差し込んだまま移動させると、電源コードが傷つき、火災や感電の原因に  |              |
| なることがあります。長期間使用しないときは安全のため、電源プラグをコンセントか  |              |
| ら抜いてください。差し込んだままにしていると火災の原因となることがあります。   |              |
| お手入れのときは、電源プラグを抜いてください。                  |              |
| 電源プラグを差し込んだままお手入れすると、感電の原因になることがあります。    |              |
| 万一、強制空冷用電動ファンが停止した場合は、直ちに使用を止め、当社のサービスを  |              |
| 受けてください。内部が異常加熱し故障や火災の原因となる場合があります。      |              |
| 分解、改造などをしないでください。感電の原因となることがあります。ラックマウン  |              |
| トなどで一旦本体カバーを外す場合は、取扱説明書の当該ページを良く読んだ上で電源  |              |
| プラグをコンセントから抜き、内部に金属片など異物を残さないよう注意して本体を閉  |              |
| めてから電源を入れてください。内部の点検や修理は当社のサービス窓口にご依頼くだ  |              |
| さい。                                      |              |

正常な使用状態で本機に故障が発生した場合は、当社は本機の保証書に定められた条件に従って修理い たします。但し、本機の故障、誤動作、不具合、あるいは停電などの外部要因により通信、録画、再生 などにおいて利用の機会を逸したために生じた損害などの付随的損失の補償につきましては、当社は一 切その責任を負いかねますので、あらかじめご了承ください。

| 1.      | 安全にお使いいただくために                                                                                                    | . 2        |
|---------|----------------------------------------------------------------------------------------------------|------------|
| 2.      | 同梱品                                                                                                    | . 5        |
| 3.      | 前面パネルの説明                                                                                                    | . 5        |
| 4.      | 後面パネルの説明                                                                                                    | . 7        |
| 5       | メニューマップ                                                                                                    | 8          |
| о.<br>с | アーユ 、アア・・・・・・・・・・・・・・・・・・・・・・・・・・・・・・・・・・・                                                                                              | . 0        |
| 0.      | <b>~ 仲操作</b> 万伝                                                                                                    | . 9        |
|         | 6-2. メニュー操作方法                                                                                                    | 10         |
|         | 6-3. テンキーによる数値入力                                                                                                    | 10         |
|         | <ul> <li>6-4. クロスホイント操作方法</li> <li>6-5 プリセットメモリ機能</li> </ul>                                                                            | 10         |
|         | 6-6. プリセットメモリへの保存                                                                                                    | 11         |
|         | 6-7. プリセットメモリの読み出し                                                                                                    | 11         |
|         | 6-8. フリセットメモリテータの確認・編集                                                                                                    | 11         |
|         | <ul> <li>6 9. 起動時のクロスホイン下設定</li> <li>6-10. ファンクションディスプレイの表示調整</li> </ul>                                                                | 11         |
| 7.      | 工場出荷時状態へのリセット                                                                                                    | 11         |
|         | 7-1. 操作方法                                                                                                    | 11         |
|         | 7-2. 出荷時設定一覧                                                                                                    | 11         |
| 8.      | デュアルリンク/クワッドリンク動作                                                                                                    | 12         |
| 9.      | 自己診断機能                                                                                                    | 12         |
|         | 9-1. 概要                                                                                                    | 12         |
|         | 9-2. アフーム機能設定                                                                                                    | 13         |
|         | 9-4. アラームコネクタ                                                                                                    | 14         |
| 1 0     | ). クロスポイント禁止設定                                                                                                    | 14         |
|         | 10-1. 概要                                                                                                    | 14         |
|         | 10-2. 設定の例                                                                                                    | 15         |
|         |                                                                                                    | 15         |
| 11      | チェンジオーバー設定                                                                                                    | 15         |
|         | 1 1−1. 概要                                                                                                    | 15<br>16   |
|         | 11-3. 設定の確認                                                                                                    | 16         |
|         | 11-4. 注意点等                                                                                                    | 16         |
| 12      | 2. シーケンシャル設定                                                                                                    | 16         |
|         | 12-1. 概要                                                                                                    | 16<br>17   |
|         | 12-2. 八方(a) 山方(b) 番号相定<br>12-3. 待ち時間(c)指定                                                                                               | $17 \\ 17$ |
|         | 1 2-4. 設定例 1                                                                                                    | 18         |
|         | 1 2-5. 設定の確認                                                                                                    | 18         |
| 13      | 3. 外部通信制御                                                                                                    | 18         |
|         | <ol> <li>13-1. コマンド一覧</li> <li>13-2 データ通信ち式の概要</li> </ol>                                                                               | 18         |
|         | 1 3-3. コマンドの受信確認応答                                                                                                    | 19         |
|         | 13-4. コマンドリファレンス                                                                                                    | 19         |
|         | 1 3-5. RS-232C 用ケーブルの結線                                                                                                    | 24         |
|         | 1 3-7. RS-232C、RS-422A の通信フォーマット                                                                                                    | 24<br>24   |
|         | 1 3-8. RS-232C、RS-422A の通信速度の変更                                                                                                    | 24         |
|         | 1 3-9. LAN ケーブルの結線                                                                                                    | 25         |
|         | 1 3-1 0. TCP、UDP の通信フォーマット<br>1 3-1 1 Web ブラウザに上ス制御                                                                                     | 25<br>25   |
|         | $\cdots \cdots \cdots \cdots \cdots \cdots \cdots \cdots \cdots \cdots \cdots \cdots \cdots \cdots \cdots \cdots \cdots \cdots \cdots $ | 20         |

| <b>14. TELNET コマンド</b>                                                                                                    | 26                                                                       |
|----------------------------------------------------------------------------------------------------|--------------------------------------------------------------------------|
| 14-1. 操作説明                                                                                                    | 26                                                                       |
| 14-2. TELNET コマンド一覧.                                                                                                    | 26                                                                       |
| 14-3. Telnet 個別コマンドの詳細(抜粋)                                                                                                    | 27                                                                       |
| <ol> <li>IPアドレス等の設定方法</li> <li>15-1.フロントパネルによる設定</li> <li>15-2.TELNET コマンドによる設定</li> <li>15-3.Webブラウザによる設定</li> </ol>                                                 | 28<br>29<br>29<br>29<br>29                                               |
| <ul> <li>16. SNMP エージェント機能</li> <li>16-1. 概要</li> <li>16-2. プライベート MIB ツリー</li> <li>16-3. SNMP 管理のための設定</li> <li>16-4. MIB 管理情報</li> <li>16-5. SNMP トラップ送信</li> </ul> | 29            30            30            30            30            30 |
| <b>17. ブランキングスイッチ機能</b>                                                                                                    | 31                                                                       |
| 17-1. 概要                                                                                                    | 31                                                                       |
| 17-2. 切り替えポイントの設定                                                                                                    | 31                                                                       |
| 17-3. 切り替えポイント位置                                                                                                    | 32                                                                       |
| 18. コマンドログ機能                                                                                                    | 32                                                                       |
| 19. 主な仕様                                                                                                    | 34                                                                       |

#### <u>2.同梱品</u>

| 箱から取り出したら、次のものが入っていることをご確認く | ださい。 |
|-----------------------------|------|
| 国内専用電源ケーブル(3P−3SL)ロック機構付き   | 2本   |
| 3P-2P 電源変換プラグ               | 2個   |
| EIA 19 型ラックマウントアングル(1U)     | 1組   |
| 取扱説明書 (本書)                  | 1 部  |
| 保証書                         | 1通   |
|                             |      |

※ 万一、内容物に不足がある場合は弊社までご連絡ください。

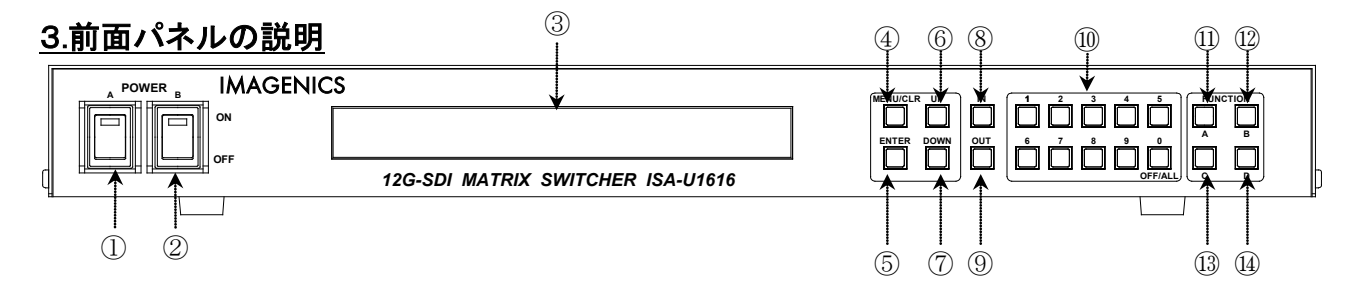

#### ① 電源スイッチ(POWER A)

② 電源スイッチ(POWER B)

- ・ 電源コードをコンセントに差し、各々のスイッチを ON にすると、電源表示(緑のランプ)が点灯 し電源が入ります。
- ・ 本機の電源は2重化構造になっています。

#### ③ ファンクションディスプレイ (FUNCTION DISPLAY)

- ・ 2 行×40 文字の液晶ディスプレイです。現在のスイッチャーのクロスポイントや、本機の設定メニュー等を表示します。
- ・ 右上の▲▼が、現在受付可能な UP/DOWN ボタンを示します。

#### ④ メニュー/クリアボタン

- ファンクションディスプレイがトップ画面の状態でこのボタンを押すと、メインメニューが表示 されます。
- クロスポイント設定動作及びメモリ設定動作中にこのボタンを押すと、動作を中断してトップ画 面に戻ります。
- ・ 各種メニュー表示中にこのボタンを押すと、一つ上位の階層に戻ります。(メニュー動作中はこ のボタンが点灯します。)

#### ⑤ ENTER ボタン

#### ⑥ スクロールアップ(UP)ボタン

- ⑦ スクロールダウン(DOWN)ボタン
  - ・ 各メニューの項目や数値を決定します。
  - ・ 各設定項目の選択等で使用します。
  - ・ FUNCTION ディスプレイ右上の▲▼が、現在受付可能な UP/DOWN ボタンを示します。
- ⑧ インプットセレクト(IN)ボタン
  - このボタンを押すと入力番号を設定するモードになりますので、続けて⑩のテンキーボタンを押します。0FFは、'0'ボタンを押します。

#### ⑨ アウトプットセレクト(OUT)ボタン

- このボタンを押すと出力番号を設定するモードになりますので、続けて⑩のテンキーボタンを押します。ALLは、'0'ボタンを押します。
- 10 テンキーボタン
  - 0~9 の数値キーです。入力チャンネル番号、出力チャンネル番号の他、メモリ番号、IP アドレスの設定等で使用します。
  - ・ メニューが非表示の時に、0 ボタンを押す毎に、トップ画面→クロスポイント数値表示→クロス ポイント出力表示→クロスポイント入力表示→トップ画面→…と切り替わります。

#### ① FUNCTION A ボタン

- ・ 「プリセットセーブ (PRESET SAVE)」を割り当てています。
- このボタンを押した後、⑩のテンキーボタンでメモリ番号を入力し、続けて⑤の ENTER ボタンを 押すことにより、現在のクロスポイント内容を記憶させることができます。
- ① FUNCTION Bボタン
  - ・ 「シーケンシャル機能の ON/OFF」を割り当てています。
  - このボタンを長押し(約1秒間)する毎に、シーケンシャル系統1の 0N/0FF が切り替わります。
     シーケンシャル系統1のオン/オフに応じて、このボタンが照光/消光します。

#### FUNCTION Cボタン

- ・ 「プリセットロード (PRESET LOAD)」を割り当てています。
- このボタンを押した後、⑩のテンキーボタンでメモリ番号を入力し、続けて⑤の ENTER ボタンを 押すことにより、⑪で記憶したクロスポイントパターンを読み出すことができます。
- ・ 指定した出力 CH を無視して現状維持する事が可能です。

#### ⑭ FUNCTION Dボタン

・ 「キーロック(KEY LOCK)ボタン(アラーム表示兼用)」を割り当てています。

- ・ このボタンを約1秒間押し続けると、キーロック状態となり、ボタンのランプが点灯します。解除するには、再度このボタンを押し続けて(約1秒間)ください。
- ・ キーロック時、本体での手動操作は全て無効です。
- ・ 電源再投入時、電源 0FF 直前のキーロック状態を復元します。
- ・ 自己診断機能にて異常を検出した場合、このボタンが点滅します。点滅回数は、異常個所の数に 応じます(例えば FAN と REF がエラーなら 2回点滅します)。

| <u>4.後面パネルの説明</u> |             |                   |                  | 5   | 6 |                        |   |
|-------------------|-------------|-------------------|------------------|-----|---|------------------------|---|
| <b>(0°0°0°)</b>   | ၜႚၜႚၜႛႍ႞ၜႚ  | <b>©°©°©°</b> _ľ© | <b>૱</b> ૱૱      |     |   | AC90-250V 50/60Hz 35   |   |
|                   | ၜႚၜႚၜႚႍ႞ႜၜႚ | ଡ଼ୄଡ଼ୢଢ଼ୄ         | <b>ອ</b> .໐.໐.໐ັ |     |   | Model IS U1616 Made in |   |
|                   | 2           |                   |                  | 3 ( |   | 9 (                    | 8 |

- ① SDI 信号入力コネクタ (INPUT 75Ω BNC)
  - ・ この端子にシリアルデジタル信号を入力します。
- ② SDI 信号出力コネクタ (OUTPUT 75Ω BNC)
  - ・ この端子から選択されたシリアルデジタル信号が出力されます。
- ③ 基準同期コネクタ (REF IN BNC ループスルー)
  - 本機をブランキングスイッチャーとして使用する場合、2 値・3 値の複合同期信号またはブラッ クバースト信号を入力します。外部同期信号の終点が本機となる場合は、75Ω終端器を接続して ください。
  - ・ 外部同期信号を使用しない場合は、両方とも何も接続しなくて構いません。
- ④ LAN コネクタ(RJ-45) AutoMDI/MDI-X
  - LAN(10Base-T または 100Base-Tx)による外部制御が可能です。
  - ・ 右側のランプは、機器内部の状態に応じて不定期に点滅します。
  - ・ 左側のランプは、10Mbpsの接続が確立すると赤、100Mbpsの接続が確立すると橙が点灯し、通信 中はランプが点滅します。
- ⑤ RS-232C コネクタ(D サブ9ピン オス座)
  - 外部制御する際にコンピュータ等と接続します。コンピュータとはストレートケーブルで結線します。
- ⑥ RS-422A コネクタ(D サブ 9 ピン メス座)
  - ・ 外部制御する際に接続します。
- ⑦ ALARM コネクタ(ミニ D サブ 15 ピン メス座)
  - ・ 機器の監視状態を出力します。
- ⑧ 電源入力コネクタ(AC IN A)
- ③ 電源入力コネクタ(AC IN B)
  - ・ 通常は AC100V(50/60Hz)に接続します。付属の電源コードを差し込んでください。
  - ・ 本機の電源は2重化構造になっています。

▲警告(電源コード)

AC200V系の電源で使用される場合は、電源コードを必ずAC200V用に変更してください。

0

#### 5.メニューマップ ファンクションディスプレイに表示されるメニューの一覧です。 <Main Menu> メインメニュー アラームメニュー 1.Alarm アラーム設定メニュー 1. Setup アラームの有効/無効の設定 1. PwrA/B 2. Fan ファンアラームの有効/無効の設定 3.SDI In SDI 入力アラームの有効/無効の設定 4. SDI Out SDI 出力アラームの有効/無効の設定 5. REF リファレンス入力アラームの有効/無効の設定 2. PWRstat 電源の監視状態を表示 3.FANstat ファンの監視状態を表示 4. INstat SDI入力の監視状態を表示 5.0Ustat SDI出力の監視状態を表示 6.REFstat リファレンス入力の監視状態を表示 メモリデータを表示 2. Preset ネットワーク設定メニュー 3. LAN IP アドレスを表示・設定 IPaddr SubMask サブネットマスクを表示・設定 デフォルトゲートウェイを表示・設定 DfltG/W TCPcmdPort TCP コマンドのポート番号を表示・設定 UDP コマンドのポート番号を表示・設定 UDPcmpPort KeepAlive キープアライブ時間を表示・設定 SNMP SNMP メニュー SNMP エージェント機能の有効/無効を設定 1. SNMP 2. Trap トラップ機能の有効/無効を設定 3. TrpAd1 送信先の IP アドレス1を設定 4. TrpAd2 送信先の IP アドレス2を設定 送信先の IP アドレス3を設定 5. TrpAd3 送信先の IP アドレス4を設定 6. TrpAd4 NTP サーバーのアドレスを表示 NTPserver イーサネットの MAC アドレスを表示 MAC Addr RS-232C/422Aの通信ボーレートを表示・設定 4. RSbps RS232 RS-232Cのボーレートを表示・設定 RS422 RS-422A のボーレートを表示・設定 5.System システムメニュー 1. LCD Adj. 液晶表示のコントラストとバックライト輝度を設定 2. Switch.Pnt スイッチングポイントを設定 3. LinkSetup シングル/デュアル/クアッドリンクモードを設定 電源投入時のクロスポイント状態を設定 4. PwrON XP 5. Shipment 工場出荷時の設定に戻す 6. Log コマンドログを表示

#### <u>6.本体操作方法</u>

#### 6-1.トップ画面(電源投入時)の表示

- トップ画面表示中は、[0]のボタンを押す毎に、下記4種類の表示が順次切り替わります。次回 電源投入時は、前回の状態を復元します。
- 「1. ステータス表示」

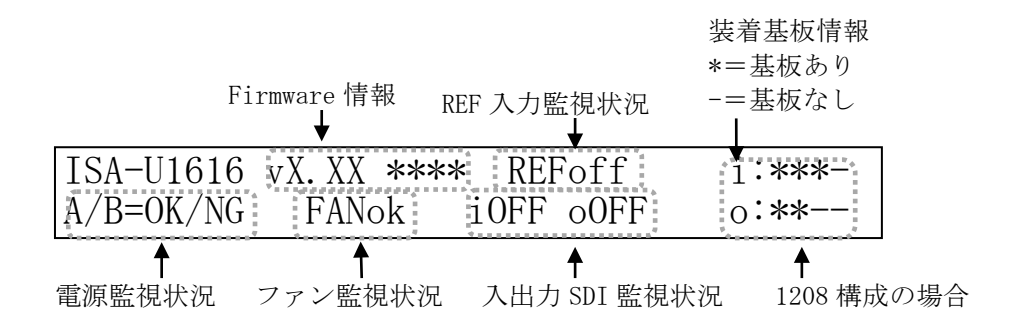

#### 「2. クロスポイント数値表示」

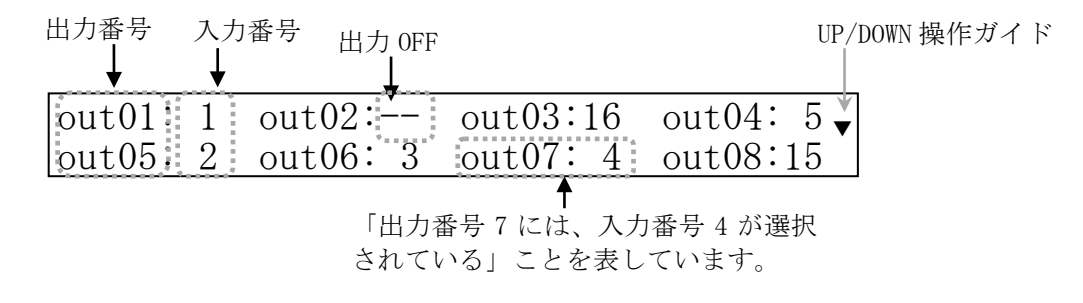

| 「3. クロスポイントマトリックス表示 (出力基準)」 | 0UT2 は IN12 を選択 |
|-----------------------------|-----------------|
|-----------------------------|-----------------|

|   |          |             |      |      |      |                 |        |   |       | \\$/       |     |          |                                                                       |
|---|----------|-------------|------|------|------|-----------------|--------|---|-------|------------|-----|----------|-----------------------------------------------------------------------|
| 6 | С        | 1/          | 2    | i    | 1    | 4               | 5      | 8 | 9     | <b>1</b> 2 | 13  | 16       | $\sim$ $\sim$ $\sim$ $\sim$ $\sim$ $\sim$ $\sim$ $\sim$ $\sim$ $\sim$ |
|   | С        | 3/          | 4    | i    | 1    | . 4             | 5      | 8 | 9     | 12         | 13  | 16       | OUT3                                                                  |
|   | 0117     | 1 2         | 1 14 | TN1  | IN12 | <br>  IN<br>1N3 | - TINU |   | ENT U |            | 1NI |          |                                                                       |
|   | しい<br>をi | 1,3,4<br>選択 | t (J | 1111 |      |                 |        |   |       | 012        | 0   | 0 CU 4 C |                                                                       |

「4. クロスポイントマトリックス表示(入力基準)」 0UT15 以外は IN2 を選択 0UT15 は IN3 を選択

|                  |                                    |            | ******                              |                                                                                                    |  |
|------------------|------------------------------------|------------|-------------------------------------|----------------------------------------------------------------------------------------------------|--|
| i 1/ 2<br>i 3/ 4 | 01 • • • 4<br>01 4                 | 5 8<br>5 8 | 9 • • • • 12<br>9 12                | $\begin{array}{c} 13 \bullet \bullet & 16 \bullet \stackrel{\mathrm{IN1}}{\bullet} \\ 13 \bullet & 16 \bullet \stackrel{\mathrm{IN2}}{\leftarrow} \stackrel{\mathrm{IN3}}{\bullet} \\ \end{array}$ |  |
|                  | ← OUT4<br>← OUT3<br>← OUT2<br>OUT1 | -OUT8      | -OUT12<br>-OUT11<br>-OUT10<br>-OUT9 | OUT16                                                                                                    |  |

#### <u>6-2.メニュー操作方法</u>

- ・ メニュー操作は、MENU/CLR, ENTER, UP, DOWN の4つのボタンでナビゲートします。
- ・ メニュー操作中は MENU/CLR ボタンが点灯します。

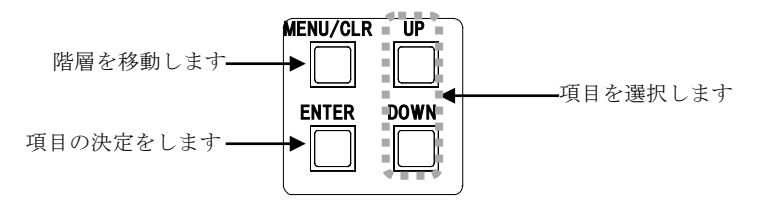

UP/DOWN ボタン、または1~6ボタンで選択します。

| <mainmenu></mainmenu> | 1.Alarm | 2. Preset | <b></b> |
|-----------------------|---------|-----------|---------|
| 3.LAN                 | 4.RSbsp | ▶5.System | 6.Log   |

#### 6-3.テンキーによる数値入力

- テンキーボタンは、クロスポイントの設定や IP アドレス等の設定 で使用します。
- 入力時、有効な数値範囲を超えるとクリアされます。数値範囲は、 設定項目によって異なります。例えば、有効な数値範囲が「~
   255」で、テンキーを「2」、「5」、「6」の順に押した場合の動作 を下表に示します。

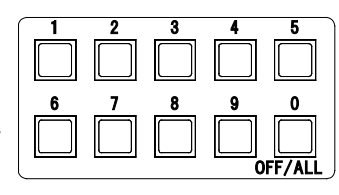

| テンキー | 表示 | 説明                          |    |
|------|----|-----------------------------|----|
| 2    | 2  |                             |    |
| 5    | 25 |                             |    |
| 6    | 6  | 「256」は範囲オーバーなので、クリアされて6になりま | ミす |

#### 6-4.クロスポイント操作方法

- (1) IN ボタンを押します。(IN ボタンが点灯します)
- (2) テンキーで入力番号を指定します。
- (3) OUT ボタンを押します。(OUT ボタンが点灯します)
- (4) テンキーで出力番号を指定します。
- (5) 入力番号と出力番号を確定後、ENTER ボタンを押すと、クロスポイントが設定されます。
  - ・ 上記の手順で、(1)と(3)の順序は逆でも構いません。
  - ・ INボタンを押すと、テンキーで入力した数値はクリアされます。OUTボタンも同様です。
  - IN ボタンを押した後にテンキーの「0」を押すと、INPUT OFF が設定されます。
  - OUT ボタンを押した後にテンキーの「0」を押すと、OUTPUT ALL が設定されます。
  - ・ INPUT SELECT(入力選択) は、OFF(無信号)と、1~16 があります。
  - ・ OUTPUT SELECT(出力選択)は、ALL(全ての出力に同じ信号を出力する)と、1~16 があります。

#### 6-5.プリセットメモリ機能

 本機は、各種の操作・設定(現在のクロスポイントの設定状態、およびキーロック状態等)を自動 的に内部の不揮発性メモリに記憶し、電源投入時にこれを読み出して動作を開始します。

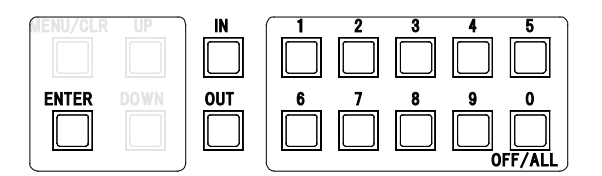

 クロスポイントメモリは、現在の設定状態の他に、32のプリセットメモリがあります。各々の プリセットメモリは、任意の出力 CH を変更せず、"現状維持のまま"とする事ができます(「プリ セットメモリデータの確認・編集」参照)。

#### 6-6.プリセットメモリへの保存

 前面パネルの FUNCTION A を押し、記憶させたいメモリ番号(1~32)をテンキーで入力して ENTER ボタンを押します。

#### 6-7.プリセットメモリの読み出し

 前面パネルの FUNCTION C を押し、対象のプリセット番号(1~32)をテンキーで入力して ENTER ボ タンを押すと、クロスポイントの状態が更新されます。

#### 6-8.プリセットメモリデータの確認・編集

 <Main Menu> ≫ 2. Preset ≫ <Preset Memory Display>と進み、対象のプリセット番号(1~32) をテンキーボタンで番号を入力して ENTER ボタンを押すと、プリセット内容を確認できます(下 図は No. 12 を指定した例)。

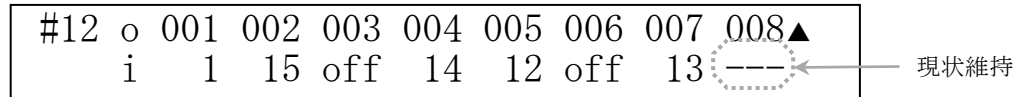

- ・ UP/DOWN で目的の出力 CH を選んで ENTER を押して、プリセット内容を編集します。
- ・ 編集が終わったら ENTER を押して決定します。

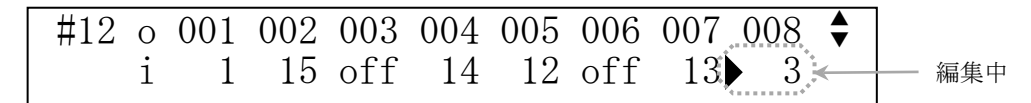

#### 6-9.起動時のクロスポイント設定

- ・ 起動時のクロスポイント設定は、(1)電源 OFF 直前の状態を復元、(2) OFF-ALL、(3) プリセットメ モリ 1~32、の4 種類から選択できます。
- ・ <Main Menu> ≫ 5.System ≫ <System> ≫ 4.PwrON XP Setting と進み、UP/DOWN で選択し、 ENTER で決定します。

#### 6-10.ファンクションディスプレイの表示調整

- バックライト輝度およびコントラストの調整ができます。
- <Main Menu> ≫5.System ≫ <System> ≫ 1.LCD Adj. ≫ <LCD Adjust>と進み、Backlight または Contrast を選び、UP / DOWN ボタンでバックライト輝度またはコントラストを調整し ENTER ボ タンを押します。

#### 7.工場出荷時状態へのリセット

#### <u>7-1.操作方法</u>

- ・ <Main Menu> ≫ 5.System ≫ 5.Shipment Setting と進み、<Shipment Setting> ≫ Do you initialize it?:でYESを選んでENTERを押すと実行します(本機は自動的に再起動します)。
- ・ ◆ご注意:この操作で消去された設定内容は復帰出来ませんのでご注意ください。

#### 7-2.出荷時設定一覧

| 項目                   | 出荷時設定                  | 備考                                                     |
|----------------------|------------------------|--------------------------------------------------------|
| キーロック                | OFF                    |                                                        |
| Single/Dual/Quad リンク | 全てシングルリンク設定            |                                                        |
| クロスポイント              | OFF-ALL                |                                                        |
| プリセットメモリ             | No.1~No.32 全て OFF-ALL  |                                                        |
| RS-232C ボーレート        | 9600 bps               |                                                        |
| RS-422A ボーレート        | 9600 bps               |                                                        |
| パスワード                | user                   | Telnet,HTTP                                            |
| MAC アドレス             | 00-03-30-XX-XX-XX      | 16 進表記の 6 バイト数値で、下位 3 バイトは 1 台毎<br>に異なる数値を出荷時に設定(変更不可) |
| IPアドレス               | 192. 168. 2. 254       |                                                        |
| サブネットマスク             | 255. 255. 255. 0       | 10 進表記の 4 バイト数値                                        |
| デフォルトゲートウェイ          | 192. 168. 2. 1         |                                                        |
| キープアライブ時間            | 1分                     | 2 時間, 20 分, 10 分に変更可能                                  |
| TCP コマンドポート番号        | 1300                   |                                                        |
| UDP コマンドポート番号        | 1300                   |                                                        |
| NTP サーバーアドレス         | ntp.nict.jp            |                                                        |
| SNMP 動作              | OFF                    |                                                        |
| SNMP トラップ送信          | OFF                    |                                                        |
| SNMP Public コミュニティ名  | public                 |                                                        |
| SNMP Trap コミュニティ名    | public                 |                                                        |
| SNMP トラップアドレス 1      | 0. 0. 0. 0             |                                                        |
| SNMP トラップアドレス 2      | 0. 0. 0. 0             |                                                        |
| SNMP トラップアドレス 3      | 0. 0. 0. 0             |                                                        |
| SNMP トラップアドレス 4      | 0. 0. 0. 0             |                                                        |
| Power アラーム監視         | Power-A, Power-B とも ON |                                                        |
| FAN アラーム監視           | ON                     |                                                        |
| SDI-IN アラーム監視        | 全 CH OFF               |                                                        |
| SDI-OUT アラーム監視       | 全 CH OFF               |                                                        |
| REF アラーム監視           | OFF                    |                                                        |
| スイッチングポイント           | REF-IN                 |                                                        |
| クロスポイント禁止設定          | 全て許可                   |                                                        |
| チェンジオーバー設定           | 全て無効(全クリア)             |                                                        |
| シーケンシャル設定            | 全て無効(全クリア)             |                                                        |

#### 8.デュアルリンク/クワッドリンク動作

- 任意の出力 CH をデュアルリンクまたはクワッドリンクに設定できます。
- ・ 例えば、OUT.5CH がクワッドリンクの時に IN.7CH への切り替え操作を実行すると、「IN.7CH→ OUT.5CH」「IN.8CH→OUT.6CH」「IN.9CH→OUT.7CH」「IN.10CH→OUT.8CH」と切り替わります。
- ・ 設定方法は、<Main Menu> ≫ 5.System ≫ 3.Link Setup と進み、UP/DOWN/ENTER ボタンで目的の出力 CH を選び、更に UP/DOWN ボタンで「Link Mode:」をSingleLink/DualLink(Du1)/QuadLink(Qud)から選択し、ENTER ボタンで決定します。

#### <u>9.自己診断機能</u>

#### <u>9-1.概要</u>

- ・ 本機は、内部電源、冷却ファン、SDI入出力、リファレンス入力の状態を常時監視しています。
- ・ アラームが有効の場合、異常を検出すると前面パネルの FUNCTION D ボタンが所定回数点滅し警告します。

 ・ 監視結果は、メニュー(詳細 6-3.メニュー表示による監視結果)、ハードウェアアラーム出力 (詳細 7-4.アラームコネクタ)、コマンド(詳細( 8.外部通信制御、9.TELNET コマンド) で取得することができます。また、SNMP エージェント機能によって SNMP トラップ送信すること も可能です。(詳細 11.SNMP エージェント機能)

#### (判定基準)

| 診断項目    | 標準値     | 正常判定基準                                   |  |  |  |  |
|---------|---------|------------------------------------------|--|--|--|--|
| POWER A | 5. OV   | 4.5V~5.5V (±10%以内)                       |  |  |  |  |
| POWER B | 5. OV   | 4.5V~5.5V (±10%以内)                       |  |  |  |  |
| FAN     | 5000rpm | 3500rpm 以上(-30%以内)                       |  |  |  |  |
| SDI In  |         | SDI 入力信号のキャリア検出                          |  |  |  |  |
| SDI Out |         | SDI 出力信号のキャリア検出                          |  |  |  |  |
| REF IN  |         | NTSC, PAL, 720p60~50, 1080i, 1080p 信号を検出 |  |  |  |  |

◆ご注意:SDI 入出力の監視機能は信号のキャリアにて判定を行っています。SDI 信号のフォーマットやパケット内のエラーは監視していません。

#### 9-2.アラーム機能設定

- ・ <Main Menu> ≫ 1. Alarm ≫ 1. Alarm Setup ≫ ENTER と進み、変更したい項目を選択して ENTER ボタンを押します。
- ・ 希望する項目を選んで自己診断機能の有効/無効の設定を行います。
- ・ SDI In、SDI Out はチャンネル単位で有効/無効の選択が可能です。いずれかのチャンネルが有 効設定されている場合は、アラーム機能の有効/無効が [ON] と表示されます。

※チャンネル選択の状態で、テンキーの「0」ボタンを押すと、全てのチャンネルが選ばれ一括 で設定できます。

・ 外部通信コマンドでも設定可能です。(詳細 ◆ 8. 外部通信機能、9. TELNET コマンド)

#### 9-3.メニュー表示による監視結果

・ 〈Main Menu〉 ≫ 1. Alarm と進み、確認したい項目を選択して ENTER ボタンを押します。

| 電源監視結果                    |         | 現在の  | 測定値   | 判定結果 |
|---------------------------|---------|------|-------|------|
| <power status=""></power> | PowerA( | 5V): | 4. 9V | OK   |
|                           | PowerB( | 5V): | 0. 0V | OFF  |

ファン監視結果

| <fan< th=""><th>Status&gt;</th></fan<> | Status>   |
|----------------------------------------|-----------|
| vi an                                  | b ca cab, |

4940rpm OK

| SDI 入出力        | 〕監視約     | 洁果             |            | チャンス           | ネル番号<br><b>\</b> | <ul> <li>判定結果</li> <li>↓</li> </ul> | アラー.      | ム機能の有効 | /無効 |
|----------------|----------|----------------|------------|----------------|------------------|-------------------------------------|-----------|--------|-----|
| 01:0K<br>02:0K | ON<br>ON | 05:NG<br>06:NG | OFF<br>OFF | 09:OK<br>10:OK | OFF<br>OFF       | 13:0K 0<br>14:NG 0                  | N ♥<br>FF |        |     |

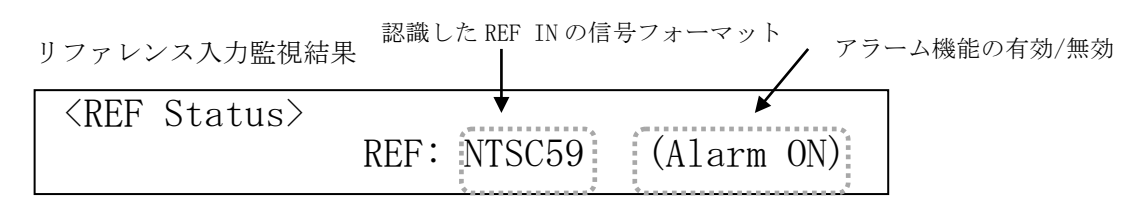

### <u>9-4.アラームコネクタ</u>

| 本機      | (ミニ DSUB 15 ピンメン  | ス)  |                                                                                                    |
|---------|-------------------|-----|----------------------------------------------------------------------------------------------------|
| Pin No. | 信号名称              | I/0 | 入出力仕様                                                                                                    |
| 1       | SDI IN ALARM      | 0   | アラーム機能が有効になっている場合、監視機能が働きます。                                                                                        |
| 2       | SDI OUT ALARM     | 0   |                                                                                                    |
| 5       | POWER A ALARM     | 0   | 22 Sovver and the second max                                                                                        |
| 7       | FAN ALARM         | 0   | 上常: OPEN                                                                                                    |
| 8       | POWER B ALARM     | 0   | 異常:CLOSE                                                                                                    |
| 9       | REF ALARM         | 0   |                                                                                                    |
| 3       | Fault Reporting + |     | アラーム機能が有効になっている全ての項目、および本機の未                                                                                        |
| 4       | Fault Reporting - |     | 動作を監視し、異常があると発報(3-4PIN が導通)します。<br>3PIN<br>22<br>3PIN<br>26VDC/20mA Max<br>正常 : OPEN<br>異常 or 電源 OFF: CLOSE<br>4PIN |
| 6, 10   | Ground            | _   | GND(接地)                                                                                                    |
| 11      | +5V               | 0   | 5V 出力 最大 500mA                                                                                                    |
| 12-15   | 予約                | 0   | 何も繋がないでください。                                                                                                    |

#### 10.クロスポイント禁止設定

#### <u>10-1.概要</u>

- ・ 意図しないクロスポイント設定状態に切り替わる事を防止する機能です。
- ・ ある入力 CH と、ある出力 CH を指定すると、そのクロスポイントへの全ての変更操作(前面パネ ル操作、Web 画面操作、および外部通信切り替えコマンド)を破棄し、現在値を維持します。
- ・ 例えば、出力 2CH に対して入力 1CH を禁止指定すると、出力 2CH は入力 1CH への変更命令を受け 付けなくなります。なお、クロスポイントが既に「入力 1CH→出力 2CH」に設定されている場合、 クロスポイントは現状維持されます(禁止対象は、"変更操作"です)。
- ・ 禁止設定が含まれるプリセット内容は、ロード時に該当部分が無視され、他は破棄せずに実行します。 INPUT xxCH→OUTPUT ALL 動作も同様です。
- ・ 設定と確認は、Telnet にログイン(♡p.26)してコマンドで実行します。前面パネルによる設定 /確認はできません。

- xadd および xdel コマンドで設定追加/削除し、xinh コマンドで設定内容を確認します。パラメ ータ説明は「Telnet 個別コマンドの詳細(抜粋)」(♡p. 27)をご参照ください。
- ・ 設定した内容は、不揮発メモリーに即時保存され、電源投入時に復元します。

#### 10-2.設定の例

| 設定順            | コマンド       | 説明                            | 備考                   |
|----------------|------------|-------------------------------|----------------------|
| 1              | xdel 0 r   | 全ての禁止設定を解除(削除)                | 初期状態(全許可)に設定         |
| 2              | xadd q r   | 全ての出力の OFF を禁止設定              | 'r'は全出力一括指定          |
| 3              | xdel q 1   | 出力 1CH の 0FF 禁止設定を解除(削除)      | ②を部分解除               |
| (4)            | xadd 3 15  | 出力 15CH の入力 3CH への変更を禁止設定     |                      |
| 5              | xadd 13 15 | 出力 15CH の入力 13CH への変更を禁止設定    |                      |
| 6              | xadd 0 3   | 出力 3CH の変更操作を全て禁止設定           | 「in15→out2」に田定したい提合  |
| $\overline{O}$ | xdel 15 3  | 出力 3CH の入力 15CH への禁止設定を解除(削除) | 「IIIIS→out3」に固定したい場合 |
| 8              | xadd 12 16 | 出力 16CH の入力 12CH への変更を禁止設定    |                      |
| 9              | xadd 10 r  | 入力 10CH の選択操作を全て禁止設定          | in10 が未接続の場合に有効      |

#### <u>10-3.設定の確認</u>

・ 上記①~⑨を実行後の「xinh」により、下記の通りに一覧表示されます。

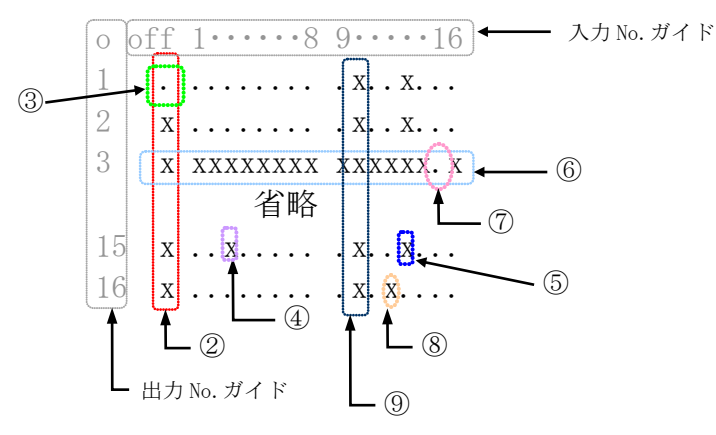

※「x」が設定禁止、「.」が設定許可を示します。

#### 11.チェンジオーバー設定

#### <u>11-1.概要</u>

- ・ 優先設定した入力 CH のキャリアが途切れた場合、予め指定した代替入力 CH(最大 3 つ)に順次切 り替わります。
- ・ 最大 32 系統まで設定できます。
- ・ 設定した内容は、不揮発メモリーに即時保存され、電源投入時に復元します。
- 前面パネルによる設定/確認はできません。設定は Telnet の choadd, chodel コマンドを、確認 は cho コマンドを発行します。
- ・ ある出力 CH において、優先指定した入力 CH を選択すると、その系統のチェンジオーバー機能が 動作を開始し(下表②~⑥)、優先指定以外の入力 CH に意図的に切り替えると、その系統のチェ ンジオーバー動作を停止します(下表①)。

|   | mark | 表示      | 状態         | 優先 | 代替1 | 代替 2 | 代替 3 | 備考             |
|---|------|---------|------------|----|-----|------|------|----------------|
|   | 1    | invalid | 待機中        | 不問 | 不問  | 不問   | 不問   | 優先入力以外を意図的に選択中 |
|   | 2    | OK      | 優先入力出力中    | 0  | 不問  | 不問   | 不問   | 意図的切替で①へ移行     |
|   | 3    | NG1     | 代替入力1出力中   | 断  | 0   | 不問   | 不問   | 意図的切替で①へ移行     |
|   | 4    | NG2     | 代替入力 2 出力中 | 断  | 断   | 0    | 不問   | 意図的切替で①へ移行     |
|   | 5    | NG3     | 代替入力3出力中   | 断  | 断   | 断    | 0    | 意図的切替で①へ移行     |
| Γ | 6    | FAIL    | 全入力喪失中     | 断  | 断   | 断    | 断    | 信号が回復すれば②~⑤へ移行 |

・ チェンジオーバー動作による切替イベントは、コマンドログとして記録されます。

・ SDI 入力のあり/なしは、信号のキャリアだけで判定しています。

#### <u>11-2.設定例</u>

系統6に、出力16CHの優先入力5CHを指定し、代替入力として3CHと12CHの2つを指定する場合、次のコマンドを発行します。
 choadd 6 16 5 3 12 0 '0'は使用しない代替入力を意味します

・ 上記において、出力 16CH に入力 5CH を選択すると、動作を開始します(上表②)。入力 5CH の信 号を検出できなくなると、代替入力の 3CH に切り替わります(上表③)。指定しない代替入力は

'0'を指定します。

#### <u>11-3.設定の確認</u>

・ 前面パネルによる設定の確認等はできません。Telnet の cho コマンドの発行例を示します。

〈チェンジオーバー設定情報〉

| No. 1  | 出力= | 0 | 優先(高~低) | 0 | 0 | 0 | 0 | invalid |
|--------|-----|---|---------|---|---|---|---|---------|
| No. 32 | 出力= | 0 | 優先(高~低) | 0 | 0 | 0 | 0 | invalid |

#### <u>11-4.注意点等</u>

- 例として「choadd 1 2 3 4」コマンドにより「OUT2 を常用 IN3 予備 IN4」の設定で正常運用中、 を仮定します。前段機器が故障して IN3 が消失した場合、CHO 動作により IN4→OUT2 に切り替わ り、「z2」戻り値は「004」となります。この状態で ISX の電源を再起動すると、IN3 が正常だと しても「z2」戻り値は「004」のままです。すなわち、OUT2 の CHO は動作しませんのでご注意く ださい。CHO 動作は「3,2」コマンド相当の操作により再開します。
- ・ あるいは、起動時クロスポイント設定で、「IN3→0UT2」を含むプリセット呼び出しを指定する と回避することが出来ます。

#### 12.シーケンシャル設定

#### <u>12-1.概要</u>

- ・ 本機能の設定により、自律的に任意のクロスポイント切り替えを順次実行できます。
- ・ 全部で4系統あり、各々は完全に独立して動作します。
- 各系統は、No.1~No.128 を指定できます。各系統は、No.1→No.2→…の順で実行します。内容 が空欄のNo.はスキップします(後述)。
- 各 No. は、(a)入力 (b)出力 (c)待ち時間 の3要素で構成されます。
- ・ 基本的な設定/確認は Telnet コマンドで実行します(前面パネルは系統 1 の 0N/0FF 操作のみ対応)。各系統の 0N/0FF のみ、通常の外部通信コマンドで制御できます。設定した内容は、不揮発メモリーに即時保存され、電源投入時に復元します。ただし、レジューム動作の経過は復元できません。
- ・ 下記に、代表的な設定コマンドの設定例を示します。その他の詳細は、「11-4.コマンドリファレンス」をご参照ください。

seq 1 2 3, 4 5 系統 1 の No. 2 に、入力 3CH→出力 4CH を設定して 5 秒間待機

シーケンシャル動作による各イベントは、コマンドログとして記録されます。

#### 12-2.入力(a) 出力(b) 番号指定

- 入力番号(a)は、"1"~"16"または"q"
- 10 進入力 CH と 10 進出力 CH をカンマで区切って指定します。すなわち、クロスポイント変更コ マンド、またはプリセット読み出しコマンドと同じ形式で指定します。
- OFF は、'0'ではなく、'q'を指定してください。
- ・ ALL は、'0'ではなく、'r'を指定してください。
- ・ 下記に具体例を示します(**太字斜体部**)。

| seq | 1 | 1 | <i>3, 4</i> 10 | 入力 3CH→出力 4CH |
|-----|---|---|----------------|---------------|
| seq | 1 | 2 | <i>q, 1</i> 10 | 入力 OFF→出力 1CH |
| seq | 1 | 3 | <b>5, r</b> 10 | 入力 5CH→全出力    |

- seq 1 4 *t*, *6* 10 プリセット No. 6 読み出し
- ・ 無効なコマンド(クロスポイントが変更されないデータリード「w」や「45,98」等)を指定した場合、待ち時間だけが実行されますのでご注意ください。
- 一斉実行のための「;」は使えません。例えば、「3,4;5,6」なら次のように分割します。
   seq 1 1 3,4 0
   seq 1 2 5,6 10
- ・「END」を指定すると、No.1に復帰せず、そのNo.でシーケンシャル動作を停止します。
- 「CLR」を指定すると、その No. の内容をクリアし、スキップします。従って、実行 No. は必ずし も連続している必要はありません。

#### <u>12-3.待ち時間(c)指定</u>

・ 0秒~24時間を非等間隔の246段階で指定します(下表)。

| 待ち時間 w       | 間隔   | 指定番号 i         | 計算式 ₩[秒]         |
|--------------|------|----------------|------------------|
| 0~59 秒       | 1秒   | $0\sim\!59$    | =i               |
| 60~118 秒     | 2秒   | 60~89          | =2i-60           |
| 120~175 秒    | 5秒   | 90~101         | =5i-330          |
| 180~290 秒    | 10 秒 | 102~113        | =10i-840         |
| 300~585 秒    | 15 秒 | 114~133        | =15i-1410        |
| 10~19分30秒    | 30 秒 | $134 \sim 153$ | =30i-3420        |
| 20~29分       | 1分   | $154 \sim 163$ | =60i-8040        |
| 30~58分       | 2分   | $164 \sim 178$ | =120i-17880      |
| 1時間~1時間 55 分 | 5分   | 179~190        | =300i-50100      |
| 2時間~3時間50分   | 10分  | 191~202        | =600i-107400     |
| 4時間~9時間40分   | 20分  | 203~220        | = 1200i - 229200 |
| 10~19時間 30 分 | 30分  | 221~240        | =1800i-361800    |
| 20~24 時間     | 60分  | $241 \sim 245$ | =3600i-795600    |

「12 時間 15 分」なら、例えば指定番号 <u>144</u>(=15 分)と <u>225</u>(=12 時間)の 2 つに分割し、次の様に 指定します。

seq 1 1 t,2 <u>144</u>

seq 1 2 t, 2 225

上記「指定番号 i」ではなく、「XX hXX nXX n S」形式の指定も可能です。上表の待ち時間と一致しない場合は、端数を切り捨てて設定されます。例えば、「1m25s」は 85 秒ですが、…,84,86,…なので 84 秒に設定されます。切り捨てられた1秒は、別 No. で追加してください。

#### <u>12-4.設定例1</u>

 ・ 系統4にて、電源投入から約15秒後にスタートします。出力CH5を、3秒周期で入力CH7→CH10 →CH1と廻し、CH7に戻らず終了します。seqon 4コマンドで再スタートします。

seqclr 4 seqsdly 4 15 seq 4 1 7,5 3 seq 4 2 10,5 3 seq 4 4 1,5 3 seq 4 5 end seqon 4

系統4を初期化 電源投入からシーケンシャル開始まで15秒間待つ No.3は初期化後空欄のままなのでスキップします

#### 12-5.設定の確認

設定の確認は前面パネルではできません。設定例 1 の場合、Telnet の「seq 4」コマンドを発行します。

#### <u>13.外部通信制御</u>

#### 13-1.コマンド一覧

| 機能概要             | コマンド   | HEX コード                 | 備考             |
|------------------|--------|-------------------------|----------------|
| INPUT OFF        | q      | 71H                     | 後続はカンマと最大3桁の数値 |
| OUTPUT ALL       | r      | 72Н                     | 最大3桁の数値とカンマの後続 |
| 映像 DATA READ     | W      | 77H                     |                |
| 出力番号指定 DATA READ | Z      | 7АН                     | 後続は最大3桁の数値     |
| PRESET SAVE      | S      | 73Н                     | 後続はカンマと最大3桁の数値 |
| PRESET LOAD      | t      | 74H                     | 後続はカンマと最大3桁の数値 |
| PRESET 内容読み出し    | У      | 79Н                     | 後続はカンマと最大3桁の数値 |
| PRESET 一致番号表示    | mem    | 6DH 65H 6DH             |                |
| キーロック設定          | kl     | 6ВН 6СН                 |                |
| キーロック解除          | ku     | 6BH 75H                 |                |
| キーロック状態取得        | ky     | 6ВН 79Н                 |                |
| 機器状態監視           | alarm  | 61H 6CH 61H 72H 6DH     |                |
| SDI 入力アラーム設定状態取得 | m      | 6DH                     |                |
| SDI 出力アラーム設定状態取得 | n      | 6EH                     |                |
| SDI 入力アラーム有効設定   | i      | 69Н                     | 後続はカンマと最大3桁の数値 |
| SDI 入力アラーム無効設定   | j      | 6AH                     | 後続はカンマと最大3桁の数値 |
| SDI 出力アラーム有効設定   | k      | 6BH                     | 後続はカンマと最大3桁の数値 |
| SDI 出力アラーム無効設定   | 1      | бСН                     | 後続はカンマと最大3桁の数値 |
| SDI 入力エラー状態取得    | u      | 75H                     |                |
| SDI 出力エラー状態取得    | v      | 76H                     |                |
| シーケンシャル ON       | seqon  | 73H 65H 71H 6FH 6EH     | 後続は'1'~'4'の数値  |
| シーケンシャル OFF      | seqoff | 73H 65H 71H 6FH 66H 66H | 後続は'1'~'4'の数値  |
| カンマ              | ,      | 2CH                     | 入力と出力の区切りです    |
| セミコロン            | ;      | ЗВН                     | 一斉実行のためのデリミタです |
| キャリッジリターン        | CR     | ODH                     | コマンドを実行します     |
| 応答要求             | ?      | 3FH                     | コマンドを実行します     |

#### 13-2.データ通信方式の概要

 本機とホストコンピュータとの接続方法は、①RS-232C, ②RS-422A, ③LAN(TCP), ④LAN(UDP)の 4 通りあり、全て同じコマンドで動作します。

- 複数の通信方式を同時に使用することも可能です。この場合、基本的にはデータを受信した順番 (コマンド成立ごと)に処理します。なお、矛盾する制御(例えば RS-232C で「INPUT 1 を OUTPUT 1」、RS-422A で「INPUT 2 を OUTPUT 1」に設定)をほぼ同時に受信した場合、どちらが優先する かは不定となりますのでご注意ください。
- ・ 本機内部のコマンド受信バッファは、CR または ; を受信すると、それまでに受信したキャラ クタを解析します。CR を受信すると、それまでの解析結果が正常であれば即時実行します。; を受信すると、クロスポイント設定コマンドの場合、解析結果が正常であれば実行が保留になり その後、クロスポイント設定コマンドの CR を受信すると実行が開始されます。その他のコマン ドは即時実行します。
- ・
   、
   戻り値のあるコマンドを発行した場合、
   戻り値が完結してから次のコマンドを発行してください。
- ・ 戻りバイト数の比較的大きいコマンド(M CR 等)を繰り返して発行する場合、短周期になるほど パフォーマンスに影響を与えます。特に複数のホストコンピュータで多元通信する場合は、発行 周期を無意味に短くなさらないようにご配慮ください。
- ・ 電源投入後、初期化の完了を確認するには、 R CR や ? 等の戻り値のあるコマンドを発行しま す。戻り値が得られれば、初期化は完了していると判断してください。

#### 13-3.コマンドの受信確認応答

- CR の代わりに ? を受信すると、本機は応答を返します。
- ・ ?! 以前に受信したコマンドにおいて、余分なキャラクタを含まない適切なコマンドなら 🛚 を返 します。余分なキャラクタが含まれていたり、解釈できないコマンドなら!! を返します。

| 送信キャラクタ    | (例) ?   | 1,1?    |               |   |
|------------|---------|---------|---------------|---|
| 戻り値        | !       | \$      |               |   |
|            | ↑無      | 意味なコマン  | ドなので!! を戻します  |   |
| データリード等、元々 | r 応答がある | 場合、CR の | つ代替として、 🖇 または | Ę |
| 送信キャラクタ    | w?      | Zw?     |               |   |

! を返します。

001;002\$

戻り値(例)

Zw? 001;002!

↑Z が余分なので! を戻します

#### 13-4.コマンドリファレンス

| クロスポイントの設定を変更します。 |                                                                                         |                                                                                                    |                                             |  |
|-------------------|-----------------------------------------------------------------------------------------|----------------------------------------------------------------------------------------------------|---------------------------------------------|--|
| コマンド              | [入力番号],[出力番号] CR (または;) 4~8バイト可変                                                        |                                                                                                    |                                             |  |
| 戻り値               | なし                                                                                      |                                                                                                    |                                             |  |
| 説明                | [入力番号]                                                                                  | 入力番号を 0 ~ 016 の最大 3 桁の数値で表します<br>q(71H)または 0(30H)を指定します。                                                              | 。OFF を選択する場合は                               |  |
|                   | ,                                                                                       | 入力番号と出力番号の区切りのカンマです。キャラクタ                                                                                             | タコードは 2CH です。                               |  |
|                   | [出力番号]                                                                                  | 出力番号を 1 ~ 016 の最大 3 桁の数値で表します<br>〒(72H)または 0(30H)を指定します。                                                              | 。ALL を選択する場合は                               |  |
| 備考                | <ul> <li>後続に CI</li> <li>繋ぎ、最後</li> <li>他の操作は</li> <li>設定が実行</li> <li>入力(また)</li> </ul> | R を送ると実行します。別のクロスポイントも同時に5<br>炎に CR を送信します。<br>こてクロスポイントを設定した場合は、実行保留が解除<br>うされます。<br>.は出力)番号2を指定する場合、 2 02 002 のいずれで | のり替えたい場合は、[jで<br>され、いままで保留中の<br>も同じ動作となります。 |  |
|                   | <ul> <li>・ 無効な入力</li> </ul>                                                             | 力番号または出力番号を指定した場合、コマンドは破棄さ                                                                                            | されます。                                       |  |

#### クロスポイントの状態を取得します。

| コマンド | w CR                           |                                                              | 2バイト          |
|------|--------------------------------|--------------------------------------------------------------|---------------|
| 戻り値  | [OUT1] ; [OUT2] ; ; [OUT16] CR |                                                              | 64 バイト        |
| 説明   | w                              | 半角小文字の'w'です。キャラクタコードは 77H です。                                |               |
|      | [OUTn]                         | 出力 n に設定されている入力番号を 000 ~ 016 の 3 株<br>は 0FF が選択されていることを表します。 | 行の数値で戻します。000 |
|      | ;                              | 区切りのセミコロンです。キャラクタコードは 3BH で                                  | す。            |
|      | CR                             | 戻り値の終端を表します。64 バイト目に出力されます。                                  | 0             |

#### 指定した出力番号のクロスポイントの状態を取得します。

| コマンド | z [出力番号] | CR                            | 3~5 バイト可変       |
|------|----------|-------------------------------|-----------------|
| 戻り値  | [OUT] CR |                               | 4バイト            |
| 説明   | z        | 半角小文字の'z'です。キャラクタコードは 7AH です。 |                 |
|      | [出力番号]   | 出力番号を 1 ~ 016 の最大3桁の数値で指定します。 | )               |
|      | [OUT]    | 出力番号で指定された出力に設定されている入力番号      | をそれぞれ 000 ~ 016 |
|      |          | の3桁の数値で戻します。000 は 0FF が選択されてい | ることを表します。       |
|      | CR       | 戻り値の終端を表します。4 バイト目に出力されます。    |                 |

#### 現在のクロスポイント状態をメモリへ書き込みます。 コマンド s , [メモリ番号] CR 4~6 バイト可変 戻り値 なし s 半角小文字の's'です。キャラクタコードは73Hです。 説明 , 区切りのカンマです。キャラクタコードは 2CH です。 1 ~ 032 のメモリ番号を最大3桁で指定します。 [メモリ番号] ・ 例えばメモリ番号9を指定する場合、9 09 009 のいずれでも同じ動作となります。 備考 • s, 033 CR のような無効なパラメータを指定した場合、コマンドは破棄されます。

#### メモリ上のクロスポイント設定を読み出して設定します。

| コマンド               | t , [メモリ番号]                                                    | ] CR                       | 4~6 バイト可変 |
|--------------------|----------------------------------------------------------------|----------------------------|-----------|
| 戻り値                | なし                                                             |                            |           |
| 説明                 | t 半角小文字の't'です。キャラクタコードは 74H です。                                |                            |           |
|                    | ,                                                              | 区切りのカンマです。キャラクタコードは 2CH です | -<br>0    |
|                    | [メモリ番号]                                                        | 1 ~ 032 のメモリ番号を最大3桁で指定します。 |           |
| 備老                 | <ul> <li>例えばメモリ番号9を指定する場合、9 09 009 のいずれでも同じ動作となります。</li> </ul> |                            |           |
| ст. <del>С</del> . | ・ tl, 033 CR のような無効なパラメータを指定した場合、コマンドは破棄されます。                  |                            |           |

#### メモリ番号を指定して、その内容を読み出します。現在のクロスポイントは変更されません。

| コマンド                       | y,[メモリ番号]                             | 4~6 バイト可変                                                                              |                                               |  |
|----------------------------|---------------------------------------|----------------------------------------------------------------------------------------|-----------------------------------------------|--|
| 戻り値                        | [MEM1] ; [MEM2] ; ······ ; [MEM16] CR |                                                                                        | 64 バイト                                        |  |
| 説明                         | у                                     | 半角小文字の'y'です。キャラクタコードは 79H で                                                            | す。                                            |  |
|                            | ,                                     | 区切りのカンマです。キャラクタコードは 2CH です                                                             | -<br>0                                        |  |
|                            | [メモリ番号]                               | 1 ~ 032 のメモリ番号を最大3桁で指定します。                                                             |                                               |  |
|                            | [MEMn]                                | [メモリ番号]で指定したメモリ内の、出力 n に設<br>000 ~ 032 の 3 桁の数値で表現して戻します。00<br>ることを表します。 は"現状維持"が設定されて | 定されている入力番号を<br>0 は OFF が設定されてい<br>こいることを表します。 |  |
| ; 区切りのセミコロンです。キャラクタコードは 3E |                                       |                                                                                        | です。                                           |  |
|                            | CR                                    | 戻り値の終端を表します。64 バイト目に出力されま                                                              | ます。                                           |  |

| 現在のクロスポイント状態と同一内容のメモリ番号を取得します。 |          |                                                        |                             |  |
|--------------------------------|----------|--------------------------------------------------------|-----------------------------|--|
| コマンド                           | mem CR   |                                                        | 4バイト                        |  |
| 戻り値                            | [MEM] CR |                                                        | 4バイト                        |  |
| 説明                             | mem      | キャラクタコードは 6DH 65H 6DH です。                              |                             |  |
|                                | [MEM]    | 現在のクロスポイントと一致する内容のメモリ番号を<br>戻します。000 は一致するメモリ番号が存在しないこ | 000 ~ 032 の 3 桁で<br>とを表します。 |  |
|                                | CR       | 戻り値の終端を表します。4 バイト目に出力されます。                             |                             |  |
| 備考                             | 複数のメモリ   | 番号が一致する場合、小さい方の番号を戻します。                                |                             |  |

| 操作パネルのキーロックを設定します。 |         |                              |         |  |
|--------------------|---------|------------------------------|---------|--|
| コマンド               | kl CR   |                              | 3バイト    |  |
| 戻り値                | なし      |                              |         |  |
| 説明                 | k1      | 半角小文字の'k'と'l'です。キャラクタコードは6BH | 6CH です。 |  |
| 備考                 | 既にキーロック | 2設定中に本コマンドを発行した場合、コマンドは破棄    | されます。   |  |

| 操作パネルの | キーロック | を解除します。 |
|--------|-------|---------|
|        |       |         |

| コマンド | ku CR   |                                       | 3バイト    |
|------|---------|---------------------------------------|---------|
| 戻り値  | なし      |                                       |         |
| 説明   | ku      | 半角小文字の'k'と'u'です。キャラクタコードは6BH          | 75H です。 |
| 備考   | 既にキーロック | <sup>7</sup> 解除状態で本コマンドを発行した場合、コマンドは破 | 棄されます。  |

| 操作パネルのキーロックの状態を取得します。 |            |                               |                     |
|-----------------------|------------|-------------------------------|---------------------|
| コマンド                  | ky CR      |                               | 3バイト                |
| 戻り値                   | FREE CR また | 5バイト                          |                     |
| 説明                    | ky         | 半角小文字の'k'と'y'です。キャラクタコードは 6BH | 79H です。             |
|                       | FREE       | キーロックが解除されています。キャラクタコードは      | 46H 52H 45H 45H です。 |
|                       | LOCK       | キーロックが設定されています。キャラクタコードは      | 4CH 4FH 43H 4BH です。 |
|                       | CR         | 戻り値の終端を表します。5 バイト目に出力されます。    |                     |

#### 動作状態の良否判定を取得します。

| コマンド | alarm CR                                                |                                                                                                    | 6バイト        |
|------|---------------------------------------------------------|----------------------------------------------------------------------------------------------------|-------------|
| 戻り値  | [内部状態] [4                                               | 判定];;[内部状態] [判定] CR                                                                                 | 27~31 バイト可変 |
| 説明   | alarm                                                   | キャラクタコードは 61H 6CH 61H 72H 6DH です。                                                                   |             |
|      | [内部状態]                                                  | PA= FAN= SDI= REF=のいずれかです。                                                                          |             |
|      | [判定]                                                    | 状態に応じて ok ,ngまたは off を戻します。<br>例:alarm CR を発行⇒PA=ok;FAN=ok;SDI=off;REF=ng                           | CR          |
|      | CR                                                      | 戻り値の終端を表します。                                                                                        |             |
| 備考   | <ul> <li>電源を投入</li> <li>本機自ら通</li> <li>用ください</li> </ul> | してから計測が確定するまで約 2sec 程度要します。<br>信回線上へ警告のメッセージを送出したい場合は SNMP<br>。(詳細 <sup>CP</sup> 11. SNMP エージェント機能) | エージェント機能をご利 |

#### SDI 入力アラームの設定状態を取得します。

| コマンド                                                                                           | m CR                                  |                                         | 2バイト   |
|------------------------------------------------------------------------------------------------|---------------------------------------|-----------------------------------------|--------|
| 戻り値                                                                                            | [ENA1] ; [ENA2] ; ; [ENA16] CR 32 バイト |                                         | 32 バイト |
| 説明         半角小文字の'm'です。キャラクタコードは 6DH です。           [ENAn]         入力 n のアラーム設定が有効の場合は 1 を、無効の場 |                                       |                                         |        |
|                                                                                                |                                       | 入力 n のアラーム設定が有効の場合は 🛛 を、無効の場合は 🛛 を戻します。 |        |
|                                                                                                | <th>す。</th>                           |                                         | す。     |
|                                                                                                |                                       |                                         | 0      |

#### SDI 出力アラームの設定状態を取得します。

| コマンド | n CR          |                                         | 2バイト   |
|------|---------------|-----------------------------------------|--------|
| 戻り値  | [ENA1] ; [ENA | A2] ; ; [ENA16] CR                      | 32 バイト |
| 説明   | n             | 半角小文字の'n'です。キャラクタコードは 6EH です。           |        |
|      | [ENAn]        | 出力 n のアラーム設定が有効の場合は 1 を、無効の場合は 0 を戻します。 |        |
|      | ;             | 区切りのセミコロンです。キャラクタコードは 3BH です。           |        |
|      | CR            | 戻り値の終端を表します。32 バイト目に出力されます              | 0      |

#### SDI 入力アラームを設定します。

| コマンド | [],[入力番号                    | +] CR                          | 4~6 バイト可変   |
|------|-----------------------------|--------------------------------|-------------|
| 戻り値  | なし                          |                                |             |
| 説明   | i                           | 半角小文字の'i'です。キャラクタコードは 69H です。  |             |
|      | ,                           | 区切りのカンマです。キャラクタコードは 2CH です。    |             |
|      | [入力番号]                      | 入力番号を 1 ~ 016 の最大 3 桁の数値で表します。 | 全ての入力を選択する場 |
|      |                             | 合は r (72H) を指定します。             |             |
| 備考   | <ul> <li>入力番号</li> </ul>    | 2を指定する場合、 2 02 002 のいずれでも同じ動作と | なります。       |
|      | <ul> <li>・ 無効な入力</li> </ul> | 力番号を指定した場合、コマンドは破棄されます。        |             |

| SDI 入力アラームを解除します。 |                                                         |                                                    |             |  |
|-------------------|---------------------------------------------------------|----------------------------------------------------|-------------|--|
| コマンド              | [], [入力番号] CR 4~6 バイト可変                                 |                                                    | 4~6 バイト可変   |  |
| 戻り値               | なし                                                      |                                                    |             |  |
| 説明                | j                                                       | 半角小文字の' j' です。キャラクタコードは 6AH です。                    |             |  |
|                   | ļ                                                       | 区切りのカンマです。キャラクタコードは 2CH です。                        |             |  |
|                   | [入力番号]                                                  | 入力番号を 🛛 ~ 016 の最大 3 桁の数値で表します。<br>合は n(72H)を指定します。 | 全ての入力を選択する場 |  |
| 備考                | <ul> <li>入力番号2を指定する場合、202002のいずれでも同じ動作となります。</li> </ul> |                                                    |             |  |
|                   | <ul> <li>・ 無効な入力</li> </ul>                             | り番号を指定した場合、コマンドは破棄されます。                            |             |  |

### SDI 出力アラームを設定します。

| コマンド | k,[出力番号]CR                  |                                                    | 4~6 バイト可変   |
|------|-----------------------------|----------------------------------------------------|-------------|
| 戻り値  |                             |                                                    |             |
| 説明   | k                           | 半角小文字の'k'です。キャラクタコードは 6BH です。                      |             |
|      | ,                           | 区切りのカンマです。キャラクタコードは 2CH です。                        |             |
|      | [出力番号]                      | 出力番号を 1 ~ 016 の最大 3 桁の数値で表します。<br>合は r(72H)を指定します。 | 全ての出力を選択する場 |
| 備考   | <ul> <li>出力番号</li> </ul>    | 2を指定する場合、 2 02 002 のいずれでも同じ動作と                     | なります。       |
|      | <ul> <li>・ 無効な出ス</li> </ul> | り番号を指定した場合、コマンドは破棄されます。                            |             |

#### SDI 出力アラームを解除します。

| コマンド | 1,[出力番号]                    | +] CR                          | 4~6 バイト可変   |
|------|-----------------------------|--------------------------------|-------------|
| 戻り値  | なし                          |                                |             |
| 説明   | 1                           | 半角小文字の'1'です。キャラクタコードは6CHです。    |             |
|      | 2                           | 区切りのカンマです。キャラクタコードは 2CH です。    |             |
|      | [出力番号]                      | 出力番号を 1 ~ 016 の最大 3 桁の数値で表します。 | 全ての出力を選択する場 |
|      |                             | 合はr(72H)を指定します。                |             |
| 備考   | <ul> <li>出力番号</li> </ul>    | 2を指定する場合、 2 02 002 のいずれでも同じ動作と | なります。       |
|      | <ul> <li>・ 無効な出た</li> </ul> | カ番号を指定した場合、コマンドは破棄されます。        |             |

| SDI 入力のエラー状態を取得します。 |                                                                                                    |                            |            |  |
|---------------------|----------------------------------------------------------------------------------------------------|----------------------------|------------|--|
| コマンド                | u CR                                                                                                    |                            | 2バイト       |  |
| 戻り値                 | [ERR1] ; [ER                                                                                                    | R2] ; ; [ERR16] CR         | 32 バイト     |  |
| 説明                  | 説明     単角小文字の'u'です。キャラクタコードは 75H です。       [ERRn]     入力 n にエラーがある場合は 1 を、エラーが無い場合は 0 を戻します。       ;     区切りのセミコロンです。キャラクタコードは 3BH です。 |                            |            |  |
|                     |                                                                                                    |                            | 合は0 を戻します。 |  |
|                     |                                                                                                    |                            | す。         |  |
|                     | CR                                                                                                    | 戻り値の終端を表します。32 バイト目に出力されます | -<br>0     |  |
| 備考                  | • SDI 入力の監視機能は信号のキャリアにて判定を行っています。SDI 信号のフォーマットや                                                                                        |                            |            |  |
|                     | パケット内のエラーは監視していません。                                                                                                    |                            |            |  |
|                     | <ul> <li>アラーム</li> </ul>                                                                                                    | 没定状態に関係なく判定結果を戻します。        |            |  |

| SDI 出力のエラー状態を取得します。             |                                                                                                    |                            |            |  |
|---------------------------------|----------------------------------------------------------------------------------------------------|----------------------------|------------|--|
| コマンド                            | v CR                                                                                                    |                            | 2 バイト      |  |
| 戻り値                             | [ERR1] ; [ER                                                                                             | R2] ; ; [ERR16] CR         | 32 バイト     |  |
| 説明                              | マ         半角小文字の'v'です。キャラクタコードは 76H です。           [ERRn]         出力 n にエラーがある場合は 11 を、エラーが無い場合は 0 を戻します。 |                            |            |  |
|                                 |                                                                                                    |                            | }は0 を戻します。 |  |
| ; 区切りのセミコロンです。キャラクタコードは 3BH です。 |                                                                                                    | す。                         |            |  |
|                                 | CR                                                                                                    | 戻り値の終端を表します。32 バイト目に出力されます | 0          |  |
| 備考                              | ・ SDI 出力の監視機能は信号のキャリアにて判定を行っています。SDI 信号のフォーマットや                                                          |                            |            |  |
|                                 | パケット内のエラーは監視していません。                                                                                      |                            |            |  |
|                                 | <ul> <li>アラーム設定状態に関係なく判定結果を戻します。</li> </ul>                                                              |                            |            |  |

| シーケンシャル動作をオンにします。 |            |                              |                   |  |
|-------------------|------------|------------------------------|-------------------|--|
| コマンド              | seqon [系統番 | "号] CR                       | 7バイト              |  |
| 戻り値               | なし         |                              |                   |  |
| 説明                | seqon      | 半角小文字で指定します。                 |                   |  |
|                   | [系統番号]     | 半角小文字で'1'~'4'を指定します。         |                   |  |
| 備考                | ・ 「No.1 か  | らリスタート」または「中断途中から再開」は、Telnet | : コマンドの seqrst また |  |
|                   | は seqrsm   | に依存します。                      |                   |  |

| シーケンシャル動作をオフに | します。 |
|---------------|------|
|---------------|------|

| コマンド | seqoff [系統社 | 8バイト                 |  |  |
|------|-------------|----------------------|--|--|
| 戻り値  | なし          |                      |  |  |
| 説明   | seqoff      | 半角小文字で指定します。         |  |  |
|      | [系統番号]      | 半角小文字で'1'~'4'を指定します。 |  |  |

#### <u>13-5.RS-232C 用ケーブルの結線</u>

| 本機(DSUB 9 ピンオス) |       | -            | 外部制御機器(DSUB 9 ピン) |       | (DSUB          | 25 ピン) |  |
|-----------------|-------|--------------|-------------------|-------|----------------|--------|--|
|                 | 端子 No | 信号名          | 方向                | 端子 No | 信号名            | ≫1     |  |
|                 | 1     | NC(未接続)      |                   | 1     | DCD(キャリア検出)    | 8      |  |
|                 | 2     | TXD(送信データ)   | $\rightarrow$     | 2     | RXD(受信データ)     | 3      |  |
|                 | 3     | RXD(受信データ)   | $\leftarrow$      | 3     | TXD(送信データ)     | 2      |  |
|                 | 4     | DSR(6 ピンと短絡) | $\leftarrow$      | 4     | DTR(データ端末レディ)  | 20     |  |
|                 | 5     | GND(信号グランド)  |                   | 5     | GND(信号グランド)    | 7      |  |
| →               | 6     | DTR(4 ピンと短絡) | $\rightarrow$     | 6     | DSR(データセットレディ) | 6      |  |
|                 | 7     | CTS(送信可)     | $\leftarrow$      | 7     | RTS(送信要求)      | 4      |  |
|                 | 8     | RTS(送信要求)    | $\rightarrow$     | 8     | CTS(送信可)       | 5      |  |
|                 | 9     | NC(未接続)      |                   | 9     | RI(被呼表示)       | 22     |  |

※1:外部制御機器側が DSUB 25 ピンの場合の端子番号

・ コンピュータと接続する場合、RS-232Cケーブルはストレートケーブルをご使用ください。

#### <u>13-6.RS-422A 用ケーブルの結線</u>

本機(DSUB 9ピンメス)

外部制御機器(DSUB 9ピン)

| 端子 No | 信号名            | 方向            | 端子 No | 信号名            |
|-------|----------------|---------------|-------|----------------|
| 1     | FG(フレームグランド)   |               | 1     | FG(フレームグランド)   |
| 2     | RX-(受信データ、負論理) | $\leftarrow$  | 2     | TX-(送信データ、負論理) |
| 3     | TX+(送信データ、正論理) | $\rightarrow$ | 3     | RX+(受信データ、正論理) |
| 4     | GND(信号グランド)    |               | 4     | GND(信号グランド)    |
| 5     | NC(未接続)        |               | 5     | NC(未接続)        |
| 6     | GND(信号グランド)    |               | 6     | GND(信号グランド)    |
| 7     | RX+(受信データ、正論理) | $\leftarrow$  | 7     | TX+(送信データ、正論理) |
| 8     | TX-(送信データ、負論理) | $\rightarrow$ | 8     | RX-(受信データ、負論理) |
| 9     | FG(フレームグランド)   |               | 9     | FG(フレームグランド)   |

・ コンピュータと接続する場合、RS-422A ケーブルはストレートケーブルをご使用ください。

#### <u>13-7.RS-232C、RS-422Aの通信フォーマット</u>

| パリティーチェック      | 無し                                             |
|----------------|------------------------------------------------|
| データビット長        | 8ビット                                           |
| ストップビット長       | 1ビット                                           |
| ハードフロー         | RS-232C : ON                                   |
|                | RS-422A : OFF                                  |
| ソフトフロー(Xパラメータ) | RS-232C : OFF                                  |
|                | RS-422A : ON                                   |
| 通信方式           | 全二重                                            |
| 通信速度           | 2400, 4800, 9600(工場出荷時), 19200, 38400 bps 独立設定 |

#### <u>13-8.RS-232C、RS-422Aの通信速度の変更</u>

・ <Main Menu> ≫ 4.Com port Setup ≫ UP/DOWN ≫ ENTER で項目を選び、更に UP / DOWN で目的

の通信速度を選び、ENTER で決定します。

#### 13-9.LAN ケーブルの結線

・ 本機の LAN コネクタは RJ-45 です。ケーブルのストレート結線、クロス結線は不問です。

| 本機(RJ-4 | 45)     |               | 外部制御  | 機器(RJ-45) |
|---------|---------|---------------|-------|-----------|
| 端子 No   | 信号名     | 方向            | 端子 No | 信号名       |
| 1       | TXD+    | $\rightarrow$ | 1     | RXD+      |
| 2       | TXD-    | $\rightarrow$ | 2     | RXD-      |
| 3       | RXD+    | $\leftarrow$  | 3     | TXD+      |
| 4       | NC(未接続) |               | 4     |           |
| 5       | NC(未接続) |               | 5     |           |
| 6       | RXD-    | $\leftarrow$  | 6     | TXD-      |
| 7       | NC(未接続) |               | 7     |           |
| 8       | NC(未接続) |               | 8     |           |

#### <u>13-10.TCP、UDP の通信フォーマット</u>

| TCP ポート番号 | 1300 (1024~65535 に変更可能) |  |  |
|-----------|-------------------------|--|--|
| UDP ポート番号 | 1300 (1024~65535に変更可能)  |  |  |
| キープアライブ時間 | 1 分(2時間, 20分, 10分に変更可能) |  |  |
| 通信方式      | 全二重                     |  |  |
| 通信速度      | 10 Mbps, 100 Mbps       |  |  |

• TCP による同時接続数は最大 64 までです。つまり、本機 1 台に対して、64 台の端末から TCP の コマンド送受信が可能です。受信コマンドは端末毎に区別して処理します。

・ 上記 TCP に対して、UDP の場合は、通信先と相互の接続確立をしないため、同時接続台数に上限 はありませんが、受信コマンドは端末毎に区別されませんので注意が必要です(下図参照)。

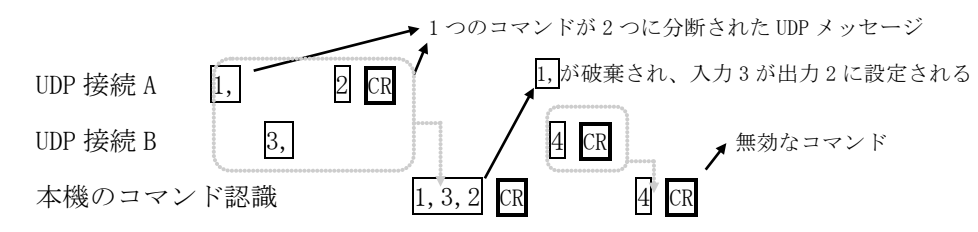

#### <u>13-11.Web ブラウザによる制御</u>

- ・ ブラウザより本機の IP アドレスを指定すると、ブラウザ上にコントロール画面が現れます。画面に従って各種の制御が可能です。
- 本機1台に対して開けるブラウザは2つまでです。例えば、1台のコンピュータで同時に2つの ブラウザを開いている場合は、他のコンピュータでブラウザを開くことは出来ません。
- ◆ご注意:本機の制御画面中に表示される「手動更新」ボタンと、ブラウザ自身が備える「最新の情報に更新(R) F5」は、動作が全く異なります。(後者は、直前のブラウザ操作内容を再送信するのに対して、前者は常に本機の状態を取得します。)画面更新を行う場合には必ず本機の制御画面中の「手動更新」または「自動更新」で行ってください。また、ページの移動も必ず本機の制御画面中のボタンにて行ってください。
- ◆ご注意:本機能をご使用の際、ブラウザの JavaScript(アクティブ スクリプト)機能は必ず「有 効」に設定してください。

※動作確認済のブラウザは、Windows 10 の「Microsoft Edge 41, Internet Explorer 11, Firefox 81, Google Chrome 85」です。

#### <u>14.TELNET コマンド</u>

#### <u>14-1.操作説明</u>

- TELNET 接続による各設定が可能です。LAN (TCP PORT # 23)、RS-232C、RS-422A 接続により TELNET コマンドを実行することができます。RS-232C または RS-422A を使用する場合は本機と接 続し、telnet CR と入力することによって TELNET モードに入ります。
- ・ ユーザ名を半角小文字で user CR、パスワードも半角小文字で user CR と入力すると本機と TELNET 接続されます。
- ※ パスワードは、この TELNET コマンドまたは、ブラウザ上で変更することが可能です。変更した 場合は、変更後のパスワードを入力してください。
- 「? CR」でコマンド一覧が表示されますので、画面に従って操作してください。
- ・ TELNET をログアウトするには bye CR と入力してください。
- ※ ある接続で既に TELNET にログインしているとき、同時に他の接続で TELNET ヘログインすることは出来ません。
- ※ LAN による TELNET 接続を行った場合、最後に通信を行ってから約 5 分を経過すると 「Timeout.」とメッセージを送信し自動的に回線を切断します。

<sup>※</sup> 変更したパスワードを忘れた場合は、「出荷時設定に戻す」を実行してください。

| TELNET コマンド     | 機能                                  |
|-----------------|-------------------------------------|
| ? (help)        | コマンド一覧表示                            |
| ip_cfg          | IP アドレス設定等の表示                       |
| set_ip          | IP アドレスの変更 (初期値:192.168.2.254)      |
| set_sub         | サブネットマスクの変更 (初期値:255.255.255.0)     |
| set_gw          | ゲートウェイの変更 (初期値:192.168.2.1)         |
| set_tcp         | TCP コマンドポートの変更 (初期値:1300)           |
| set_udp         | UDP コマンドポートの変更 (初期値:1300)           |
| set_alarm_pow   | 電源アラーム(監視機能)の有効/無効の設定 (初期値:有効)      |
| set_alarm_fan   | ファンアラーム(監視機能)の有効/無効の設定 (初期値:有効)     |
| set_alarm_in    | SDI 入力アラーム(監視機能)の有効/無効の設定 (初期値:無効)  |
| set_alarm_out   | SDI 出力アラーム(監視機能)の有効/無効の設定 (初期値:無効)  |
| set_alarm_ref   | リファレンスアラーム(監視機能)の有効/無効の設定 (初期値:無効)  |
| get_alarm       | アラーム監視状態の表示                         |
| get_pow         | 電源状態の表示                             |
| get_fan         | ファン状態の表示                            |
| get_in          | SDI 入力状態の表示                         |
| get_out         | SDI 出力状態の表示                         |
| get_ref         | リファレンス状態の表示                         |
| snmp_cfg        | SNMP 設定の表示                          |
| set_snmp        | SNMP の有効/無効の設定 (初期値:無効)             |
| set_trap        | SNMP Trap 送信の有効/無効の設定 (初期値:無効)      |
| set_public_comm | SNMP Public コミュニティ名の設定 (初期値:public) |

#### 14-2.TELNET コマンド一覧

| set_trap_comm  | SNMP Trap コミュニティ名の設定 (初期値: public)       |
|----------------|------------------------------------------|
| set_trap_addr1 | SNMP Trap 送信先アドレス1の設定 (初期値:0.0.0.0 = 無効) |
| set_trap_addr2 | SNMP Trap 送信先アドレス2の設定 (初期値:0.0.0.0 = 無効) |
| set_trap_addr3 | SNMP Trap 送信先アドレス3の設定 (初期値:0.0.0.0 = 無効) |
| set_trap_addr4 | SNMP Trap 送信先アドレス4の設定 (初期値:0.0.0.0 = 無効) |
| set_pswd       | パスワードの変更 (初期値:user)                      |
| ntp            | NTP サーバーアドレスの表示/設定                       |
| prst           | プリセットメモリの部分編集                            |
| loga           | コマンドログを最新から全表示                           |
| loge           | 保存済コマンドログを消去                             |
| xinh           | クロスポイント禁止設定一覧表示                          |
| xadd           | クロスポイント禁止設定を追加                           |
| xdel           | クロスポイント禁止設定を削除                           |
| cho            | チェンジオーバー設定一覧表示                           |
| choadd         | チェンジオーバー設定を追加                            |
| chodel         | チェンジオーバー設定を削除                            |
| seq            | シーケンシャル機能の設定・追加・削除・状態表示                  |
| seqon          | シーケンシャル ON に設定                           |
| seqoff         | シーケンシャル OFF に設定                          |
| seqrsm         | シーケンシャル動作再開時、保留中の番号から復帰                  |
| seqrst         | シーケンシャル動作再開時、No.1から再スタート                 |
| seqclr         | シーケンシャル全 No. をクリア                        |
| seqsdly        | seqon 時に、電源 ON から開始までの遅延時間設定             |
| bve            | TELNET を終了                               |

### <u>14-3.Telnet 個別コマンドの詳細(抜粋)</u>

◆ご参考:下表の「△」は、半角スペースまたは水平タブ(Tab)によるデリミタ(区切り)です。

| コマンド | ntp                                             | 3バイト      |  |
|------|-------------------------------------------------|-----------|--|
| 概要   | NTP サーバーアドレスの現在値を表示します                          |           |  |
|      |                                                 |           |  |
| コマンド | $ntp_{	riangle}V$                               | 4 バイト+可変長 |  |
| 概要   | NTP サーバーアドレスを設定します                              |           |  |
| 説明   | ・V は任意長の文字列です。半角英数字と記号(一部のみ)で入力します。IPv6 は非対応です。 |           |  |
|      | ・例1:ntp <b>_ntp.abc-123.xyz</b>                 |           |  |
|      | ・例2:ntp <sub>△</sub> 192.168.1.100              |           |  |
|      |                                                 |           |  |

| コマンド | $prst_{\Delta}N_{\Delta}O_{\Delta}V$                                  | 10~14 バイト               |  |
|------|-----------------------------------------------------------------------|-------------------------|--|
| 概要   | プリセットメモリを部分編集します                                                      |                         |  |
| 説明   | ・Nは1~32のプリセット番号を指定します。                                                |                         |  |
|      | ・0は1~16の出力CH番号を指定します。                                                 |                         |  |
|      | ・V は 0 で現状維持、255 で OFF、1~32 で入力 CH 番号、を指定します。                         |                         |  |
|      | ・例1:prst <sub>→</sub> 3 <sub>→</sub> 12 <sub>→</sub> 255 プリセット No.3 ⊏ | Iード時、出力 12 が OFF になります。 |  |
|      | ・例2:prst₄1₄5₄0 プリセット No.1カ                                            | 「ロードされても、出力5は変化しません。    |  |
|      |                                                                       |                         |  |

| コマンド | xinh                   | 4バイト                |
|------|------------------------|---------------------|
| 概要   | クロスポイント禁止設定状態を一覧表示します。 | 「.」は許可、「x」は禁止を示します。 |

| コマンド | $xadd_{	riangle}I_{	riangle}0$                                        | 8~10 バイト  |  |
|------|-----------------------------------------------------------------------|-----------|--|
| 概要   | クロスポイント禁止設定を追加します                                                     |           |  |
| 説明   | ・Iはqまたは0~16の入力CH番号を指定します。qはOFFを指定します。0はOFFを含む全入力を                     |           |  |
|      | 指定します。                                                                |           |  |
|      | ・0 は r または 1~16 の出力 CH 番号を指定します。r は全出力を指定します。                         |           |  |
|      | ・例 1: xadd <sub>4</sub> 15 <sub>4</sub> r 全出力について、入力 15CH への切替を禁止します。 |           |  |
|      | ・例2:xadd <sub>A</sub> g <sub>A</sub> 5 出力5CHについて、0FFへの                | 辺替を禁止します。 |  |

| コマンド | $xdel_{\Delta}I_{\Delta}0$     | 8~10 バイト                       |
|------|--------------------------------|--------------------------------|
| 概要   | クロスポイント禁止設定を削除します              |                                |
| 説明   | ・Iはqまたは0~16の入力CH番号を指定します       | 。qは OFF を指定します。0 は OFF を含む全入力を |
|      | 指定します。                         |                                |
|      | ・0はrまたは1~16の出力CH番号を指定します       | 。r は全出力を指定します。                 |
|      | ・例1:xdel_0_r 全ての切替禁止設定を削除し     | 、初期状態に戻します。                    |
|      | ・例2:xdel。16。31 出力31CHについて、入力16 | CHへの切替禁止設定を削除します。              |

| コマンド | $seq_{\Delta}C$     | 5バイト |
|------|---------------------|------|
| 概要   | シーケンシャル設定状態を一覧表示します |      |
| 説明   | ・Cは1~4の系統番号を指定します   |      |

| コマンド | $seqon_{\triangle}C$ | 7バイト |
|------|----------------------|------|
| 概要   | シーケンシャル動作を開始(再開)します  |      |
| 説明   | ・Cは1~4の系統番号を指定します    |      |

| コマンド | $seqoff_{\Delta}C_{\Delta}0$ | 8バイト |
|------|------------------------------|------|
| 概要   | シーケンシャル動作を停止します              |      |
| 説明   | ・Cは1~4の系統番号を指定します            |      |

| コマンド | $seqrsm_{\triangle}C$   | 8バイト |
|------|-------------------------|------|
| 概要   | シーケンシャル動作再開時、保留中の番号から復帰 | 帚します |
| 説明   | ・Cは1~4の系統番号を指定します       |      |

| コマンド | $seqrst_{\triangle}C$    | 8バイト |
|------|--------------------------|------|
| 概要   | シーケンシャル動作再開時、No.1から再スタート | します  |
| 説明   | ・Cは1~4の系統番号を指定します        |      |

| コマンド | seqclr∆C                | 8バイト |
|------|-------------------------|------|
| 概要   | 指定した系統のシーケンシャル設定を全てクリアし | 、ます  |
| 説明   | ・Cは1~4の系統番号を指定します       |      |

| コマンド | $seqsdly_{\triangle}C_{\triangle}T$ | 11~13 バイト                     |
|------|-------------------------------------|-------------------------------|
| 概要   | seqon 時に、電源 ON から開始までの遅延時間を設        | 定します                          |
| 説明   | ・Cは1~4の系統番号を指定します                   |                               |
|      | ・T は、電源 ON から自動スタート開始までの遅           | 延時間で、-1 または 0~254[秒]を指定します。-1 |
|      | は自動スタートを無効にします。0 は遅延ゼロで             | ぎす。                           |

| コマンド | $seq_{\triangle}C_{\triangle}N_{\triangle}M_{\triangle}T$ | 11~バイト                       |  |  |
|------|-----------------------------------------------------------|------------------------------|--|--|
| 概要   | シーケンシャル動作の個別シナリオの設定です                                     |                              |  |  |
| 説明   | ・Cは1~4の系統番号を指定します                                         |                              |  |  |
|      | ・N は 1~128 の番号を指定します                                      |                              |  |  |
|      | ・Mは"11,12"等の最大5バイトのコマンド文字列です。"END"は最終シーケンスを意味し、そこで動       |                              |  |  |
|      | 作を停止します(No.1 に戻りません)。"CLR"は                               | N で指定した個別 No.の消去を意味し、その No.を |  |  |
|      | スキップします。                                                  |                              |  |  |
|      | ・T は次番号までの待ち時間を指定します。M が"I                                | END"または"CLR"の時は省略できます。       |  |  |

#### <u>15.IP アドレス等の設定方法</u>

・ ネットワーク設定等の際、本機の MAC アドレスを参照したい場合、前面パネルによるメニュー操作の他、TELNET 接続後に ip\_cfg コマンドを実行することにより参照することができます。

#### 15-1.フロントパネルによる設定

 メインメニューより、「4. Network Setup」を選び、ENTER ボタンを押すと現在の設定値が表示 されます。

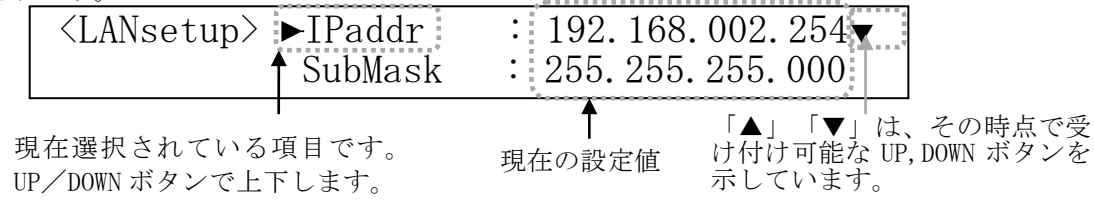

• IP ア<u>ドレスを変更します。項目にあわせ ENTER ボタンを押すと設定画面に移ります。</u>現在の設定値

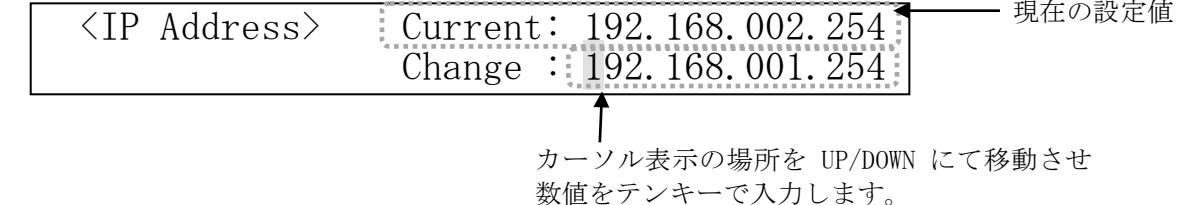

- ・ サブネットマスクおよびデフォルトゲートウェイの変更は、メニューからそれぞれの項目を選択 します。以降は IP アドレスの変更と同様に操作します。
- TCP ポート番号、および UDP ポート番号は 1024~65535 の範囲で設定可能です。
- ・ NTP サーバーアドレスは、Telnet の ntp コマンドでのみ変更できます。
- MAC アドレスの変更は出来ません。

#### <u>15-2.TELNET コマンドによる設定</u>

- LAN(TCP PORT # 23)、RS-232C(telnet CR と入力)、RS-422A(telnet CR と入力)で本機と接続し、 パスワードを入力すると本機と TELNET 接続されます。詳細は「9. TELNET コマンド」をご参照く ださい。
- ・ 工場出荷時のパスワードはユーザ名「user」、パスワード「user」に設定されています。
- TELNET 接続後に set\_ip コマンドを実行し、画面に従って操作することにより変更する事ができます。
- ip\_cfg コマンドを実行することにより設定を参照することができます。

#### 15-3.Web ブラウザによる設定

- ・ Web ブラウザより本機の IP パラメータを変更することも可能です。
- ・ ブラウザの画面に従って設定を変更し、TELNET ログイン時と同じパスワードを入力してください。

#### <u>16.SNMP エージェント機能</u>

#### <u>16-1.概要</u>

- ・ 本機は SNMPv1 要求をサポートしています。
- ・ 内部 DC 電圧、ファン回転数、SDI 入力、SDI 出力、リファレンス入力を監視できます。
- ・ 異常発生時のトラップ送信が可能です。(自己診断機能が有効な場合)
- ◆ご注意:全ての MIB オブジェクトに対して SET 操作を行うことはできません。

※MIBファイルは弊社ホームページより入手できます。

#### <u>16-2.プライベート MIB ツリー</u>

iso.org.dod.internet.private.enterprises (1.3.6.1.4.1)

```
ima(29124)
```

ISA16u(19)

ISA16uPow(1)

i12PaPower(1)

```
i12PbPower(2)
```

ISA16uFan(2) i12F1Fan(1)

ISA16uTrap(8)

i12PaPowerAlarmStart(10)

i12PbPowerAlarmStart(11)
i12F1FanAlarmStart(12)
i12SiSdiAlarmStart(16)
i12SoSdiAlarmStart(17)
i12R1RefAlarmStart(18)
i12PaPowerAlarmEnd(20)
i12PbPowerAlarmEnd(21)

- i12F1FanAlarmEnd (22)
- i12SiSdiAlarmEnd (26)

i12SoSdiAlarmEnd (27)

i12R1RefAlarmEnd (28)

#### <u>16-3.SNMP 管理のための設定</u>

 メインメニューから、「4. Network Setup」を選んで ENTER ボタンを押し、さらに UP / DOWN ボ タンで「SNMP」を選んで ENTER ボタンを押すと設定画面が表示されます。

<SNMPset. > 1. SNMP[on] 2. Trap[of] ↓ ▶3. TrpAd1 4. TrpAd2 6. TrpAd3 6. TrpAd4

- SNMP を有効にする事によって SNMP マネージャーによる電源管理およびファンの管理が可能になります。
- ・ TRAP を有効にする事によって異常発生時のトラップ送信が可能になります。

※TRAP 送信を行うには自己診断機能が有効である必要があります。ただし、coldStart のみ自己 診断機能に関係なく送信されます。

• Trap Address1~Trap Address4 にてトラップ送信先アドレスを 4 箇所まで設定できます。

※アドレスが 0.0.0.0(初期値) に設定されている場合は送信しません。送信させない場合は必ず 0.0.0.0 を設定してください。

- ・ TELNET コマンドを使用して SNMP の設定を行う事もできます。(詳細 ∽ 9. TELNET コマンド)
- ・ コミュニティ名の変更が必要な場合は、TELNET コマンドを使用して最大 15 文字以内で作成しま す(メインメニューからの編集はできません)。

#### <u>16-4.MIB 管理情報</u>

 POWER A の電源電圧(内部 DC5V 電圧)を監視できます。(単位 mV) i12PaPower (1.3.6.1.4.1.29124.19.1.1)

- POWER Bの電源電圧(内部 DC5V 電圧)を監視できます。(単位 mV) i12PbPower (1.3.6.1.4.1.29124.19.1.2)
- FANの回転数(標準 5000rpm)を監視できます。(単位 rpm) i12F1Fan (1.3.6.1.4.1.29124.19.2.1)

#### <u>16-5.SNMPトラップ送信</u>

- coldStart (標準 Trap) に対応しています。
- POWER A の電圧に異常が発生した時、または復帰した時にトラップを送信します。 i12PaPowerAlarmStart (1.3.6.1.4.1.29124.19.8.0.10) i12PaPowerAlarmEnd (1.3.6.1.4.1.29124.19.8.0.20)
- POWER Bの電圧に異常が発生した時、または復帰した時にトラップを送信します。 i12PbPowerAlarmStart (1.3.6.1.4.1.29124.19.8.0.11) i12PbPowerAlarmEnd (1.3.6.1.4.1.29124.19.8.0.21)
- FANの回転数に異常が発生した時、または復帰した時にトラップを送信します。 i12F1FanAlarmStart (1.3.6.1.4.1.29124.19.8.0.12) i12F1FanAlarmEnd (1.3.6.1.4.1.29124.19.8.0.22)
- SDI 入力に異常が発生した時、または復帰した時にトラップを送信します。 i12SiSdiAlarmStart (1.3.6.1.4.1.29124.19.8.0.16) i12SiSdiAlarmEnd (1.3.6.1.4.1.29124.19.8.0.26)
- SDI 出力に異常が発生した時、または復帰した時にトラップを送信します。 i12SoSdiAlarmStart (1.3.6.1.4.1.29124.19.8.0.17) i12SoSdiAlarmEnd (1.3.6.1.4.1.29124.19.8.0.27)
- リファレンス入力に異常が発生した時、または復帰した時にトラップを送信します。 i12R1RefAlarmStart (1.3.6.1.4.1.29124.19.8.0.18) i12R1RefAlarmEnd (1.3.6.1.4.1.29124.19.8.0.28)

#### 17.ブランキングスイッチ機能

#### <u>17-1.概要</u>

・ 基準同期コネクタ (REF IN) に基準同期信号 (2 値・3 値の同期信号またはブラックバースト信号) を入力することにより、ブランキングスイッチャーとして使用できます。

※3G-SDI 以上はブラックバースト信号のみ対応しています。(詳細<sup>◆</sup> 12-2. 切り替えポイントの設 定)

- 正確な位置で切り替えを行うにはフォーマットにあった基準同期信号を入力する必要があります。
   基準同期信号がブラックバースト信号の場合、フォーマットに合った切り替えポイントに調整することができます。(詳細
   ・12-2.切り替えポイントの設定)
- ・ 外部同期信号の終点が本機となる場合は、75Ω終端器を接続してください。
- ◆ご注意:DVB-ASIはブランキングスイッチ機能を使用する事ができません。

#### 17-2.切り替えポイントの設定

・ <Main Menu> ≫ 5.System ≫ <System> ≫ 2.Switching Point と進み、UP/DOWN で選択し、 ENTER で決定します(工場出荷時は、「REF-IN」に設定されています)。

<Switching Point Setup> Format: REF-IN

#### 設定対応表(59.94Hz/29.97Hz)

| SDI 信号<br>REF 入力 | 483i (525)<br>59.94Hz | 720p<br>59.94Hz | 1080i<br>59.94Hz | 1080p<br>29.97Hz | 1080p (3G-A)<br>59. 94Hz | 1080р (3G-В)<br>59. 94Hz | 2160p(12G)<br>59.94Hz |
|------------------|-----------------------|-----------------|------------------|------------------|--------------------------|--------------------------|-----------------------|
| 2値NTSC(BB)       | REF-IN                | 720p            | 1080i            | 1080p            | 3G-A                     | 3G-B                     | 12G                   |
| 3値720p59.94Hz    | ×                     | REF-IN          | ×                | ×                | ×                        | ×                        | ×                     |
| 3値1080i59.94Hz   | ×                     | ×               | REF-IN           | ×                | ×                        | ×                        | ×                     |
| 3値1080p29.97Hz   | ×                     | ×               | ×                | REF-IN           | ×                        | ×                        | ×                     |
| 3値1080p59.94Hz   | ×                     | ×               | ×                | ×                | ×                        | ×                        | ×                     |

#### 設定対応表(50Hz/25Hz)

| SDI 信号<br>REF 入力 | 576i(625)<br>50Hz | 720p<br>50Hz | 1080i<br>50Hz | 1080p<br>25Hz | 1080p(3G-A)<br>50Hz | 1080p(3G-B)<br>50Hz | 2160p(12G)<br>59.94Hz |
|------------------|-------------------|--------------|---------------|---------------|---------------------|---------------------|-----------------------|
| 2値PAL(BB)        | REF-IN            | 720p         | 1080i         | 1080p         | 3G-A                | 3G-B                | 12G                   |
| 3値720p50Hz       | ×                 | REF-IN       | ×             | ×             | ×                   | ×                   | ×                     |
| 3値1080i50Hz      | ×                 | ×            | REF-IN        | ×             | ×                   | ×                   | ×                     |
| 3値1080p25Hz      | ×                 | ×            | ×             | REF-IN        | ×                   | ×                   | ×                     |
| 3値1080p50Hz      | ×                 | ×            | ×             | ×             | ×                   | ×                   | ×                     |

※上記フォーマット以外は設定を「REF-IN」にてご使用ください。その場合、正確な位置で切り替え を行うにはリファレンス入力と切り替える SDI 信号のフォーマットが同一である必要があります。

#### 17-3.切り替えポイント位置

本機は凡そ下記表のラインおよびエリアの範囲内で切り替えを行っています。

|        | フォーマット                        | 切り替えライン | 切り替えエリア          |
|--------|-------------------------------|---------|------------------|
| 3G-SDI | 1980×1080p                    | 7       | $1250 \sim 2140$ |
| HD-SDI | $1980 \times 1080 \mathrm{p}$ | 7       | 625~1070         |
|        | 1980×1080i                    | 7, 569  |                  |
|        | 1280×720p                     | 7       | $455 \sim 780$   |
| SD-SDI | 720×576i                      | 6, 319  | $565 \sim 835$   |
|        | 720×483i                      | 10, 273 |                  |

#### 18.コマンドログ機能

- ・ 電源投入や、外部通信で受理したコマンド、および前面パネルによるクロスポイント変更操作等 を不揮発メモリに保存し、Telnet コマンド(loga)によるテキスト抽出、または FUNCTION DISPLAY への表示ができます。
- 保存される情報は、(1)タイムスタンプ、(2)操作元、(3)処理電文です。起動時に NTP サーバー にアクセス可能な場合のみタイムスタンプは絶対時刻で記録し、そうでない場合は、毎起動時刻 をゼロとする相対時間で記録します。NTP サーバーアドレスの出荷時設定は、"ntp.nict.jp"です。 変更する場合は、Telnet の ntp コマンドを実行します(前面パネルによる変更はできません)。
- ・ 前面パネルやチェンジオーバー動作による切り替えも、全て相当するクロスポイント切り替えコ マンドに変換して記録します。
- ・ 表示上の時間分解能は 1 秒ですが、受理した順序は保たれます。例えば 12 時 34 分 56 秒に 「1,1」「2,2」の順で2つのコマンドを受信すると、下記の様に表示されます。

| 22-01/01 12:3 | 34:56(RS2)2,2¥r | ←次に受理したデータ |
|---------------|-----------------|------------|
| 22-01/01 12:3 | 34:56(RS2)1,1¥r | ←先に受理したデータ |

・ 操作元は、下表の様に省略表記します。

| 操作元      | 略記                         | 備考       |
|----------|----------------------------|----------|
| 電源投入     | (PON)                      |          |
| 前面パネル操作  | (PNL)                      |          |
| RS-232C  | (RS2)                      |          |
| RS-422A  | (RS4)                      |          |
| TCP コマンド | $(000) \sim (063)$         | 端末の特定は困難 |
| UDP コマンド | (UDP)                      | 端末の特定は困難 |
| Web ブラウザ | $(\rm HT0){\sim}(\rm HT4)$ | 端末の特定は困難 |
| チェンジオーバー | (CHO)                      |          |
| シーケンシャル  | $(SQ1) \sim (SQ4)$         |          |

- ・ 不揮発性メモリへの保存周期は約 60 秒です。従って、電源 0FF から遡って 60 秒以内に受理した コマンドは保存されていない可能性があります。
- 不揮発性メモリが一杯になると、ロギング機能は動作を停止します。最古のデータを消しながらの上書き保存動作はしませんので、上記コマンドでログを取り出し、loge コマンドで不揮発メモリを消去してください。
- ◆ご参考:コマンド処理のデリミタは CR または;(セミコロン)です。例えば、「1,1;2,2;3,3
   CR」という 12 バイトコマンドを受信した場合、「1,1;」「2,2;」「3,3 CR」の3 イベント(各4バイト)に分解して保存されます。
- ◆ご注意:クロスポイントの変更に直接関わらないイベントは保存されません(例えば、プリセット メモリの編集やLink Setupの変更等)。
- ◆ご注意:短時間に大量のコマンドを受信し、本機の処理性能を越えた場合、一部のコマンドは保存 されずに破棄されます。

| <u>19.</u> | <u>主な仕様</u> |                                                                                                    |
|------------|-------------|----------------------------------------------------------------------------------------------------|
| Ż          | 対応規格        | : SMPTE ST 2082-1準拠(12G-SDI) SMPTE ST 424準拠(3G-SDI)<br>SMPTE ST 292-1準拠(HD-SDI) SMPTE ST 259-C準拠(SD-SDI)<br>DVB-ASI準拠(270Mb/s)                                                                                                    |
| ,          | 入力信号        | : NRZI/NRZ信号 0.8 V(p-p) 75 Ω BNC                                                                                                    |
| Ł          | 出力信号        | : NRZI/NRZ信号 0.8 V(p-p) 75 Ω BNC                                                                                                    |
| ſ          | 言号補償距離      | <ul> <li>: 12G-SDI (パソロジカル信号)入力時L-5.5CUHD同軸ケーブルにて70 mまで自動補償</li> <li>6G-SDI (パソロジカル信号)入力時L-5CFB同軸ケーブルにて70 mまで自動補償</li> <li>3G-SDI (パソロジカル信号)入力時L-5CFB同軸ケーブルにて150 mまで自動補償</li> <li>HD-SDI (パソロジカル信号)入力時L-5CFB同軸ケーブルにて230 mまで自動補償</li> <li>SD-SDI (パソロジカル信号)入力時L-5CFB同軸ケーブルにて370 mまで自動補償</li> </ul>                                                                                                    |
| Ż          | 基準同期入力      | <ul> <li>: 2 値・3 値同期信号またはブラックバースト信号 0.3 V(p-p) ~ 0.6 V(p-p)</li> <li>(12G-SDI/3G-SDIはブラックバースト信号のみ対応)</li> <li>1 系統 BNCx2 ループスルー ハイインピーダンス</li> </ul>                                                                                                    |
| 5          | 外部制御        | : 10Base-T / 100Base-TX AutoMDI/MDI-X RJ-45<br>RS-232C (D-sub9ピン オス インチネジ)<br>RS-422A (D-sub9ピン メス インチネジ)                                                                                                    |
| Ä          | その他の機能      | <ul> <li>iS 424 (b) 3db5 と アバイマアバウ)</li> <li>: SDI信号のリクロック機能</li> <li>入力信号の自動判別による出力スルーレート切り替え機能</li> <li>入力選択情報のバックアップ機能及び32個のプリセットパターンメモリを搭載</li> <li>基準同期によるブランキングスイッチ機能</li> <li>(DVB-ASIはブランキングスイッチ機能の使用はできません)</li> <li>12G/6G/3G/HD/SDの混在入力が可能(フォーマット変換はできません)</li> <li>電源の2重化</li> <li>ハードウェアアラーム出力機能(ミニD-sub15ピン メス 嵌合ネジ:インチ)</li> <li>SNMPトラップ送信機能</li> <li>(電源監視、ファン監視、入出力キャリア監視、リファレンス監視)</li> <li>切替イベント保存機能、禁止クロスポイント設定機能、チェンジオーバー機能、シーケンシャル機能</li> <li>基板増設により4単位でチャンネル数の拡張が可能(最大 16 入力 16 出力)</li> <li>入出力基板のみ稼働中交換可能</li> </ul> |
| 信          | 電源          | : AC 90 V $\sim$ AC 250 V 50 Hz $\cdot$ 60 Hz                                                                                                    |
| Ŷ          | 消費電力        | : 35 W                                                                                                    |
| 斤里         | 質量          | : 約3.7 kg                                                                                                    |
| 重          | 動作温湿度範囲     | : 0 ℃ ~ 40 ℃ 20 % RH ~ 90 % RH (但し結露無きこと)                                                                                                    |
| ſ          | 呆存温湿度範囲     | : -20 ℃ ~ 70 ℃ 20 % RH ~ 90 % RH (但し結露無きこと)                                                                                                    |
| 5          | 外形寸法        | : 幅 422 mm 高さ 44 mm 奥行 230 mm (突起物を含まず)                                                                                                    |
| ŕ          | 寸属品         | : EIA19型ラックマウント金具1組(1U)、<br>国内専用電源ケーブル(3P-3SL)ロック機構付き 9本 電源3P-9P変換プラガ 9個                                                                                                    |

※ 直流電源を出力するような機器(例:カメラ駆動用電源を重畳させる機器)から出力される SDI 信

号を接続する場合は、SDI 信号に直流電位が無く、また変動しないことをご確認ください。本機が 内蔵する高周波デバイスが破損する場合があります。

- 本書の著作権はイメージニクス株式会社に帰属します。本書の内容の一部または全部をイメージニクス株式会社から事前に許諾を得ることなく複製、改変、引用、転載することを禁止します。
- ・ 本書の内容について、将来予告なしに変更することがありますので、予めご了承ください。
- 本書の内容については、万全を期して作成しましたが、万一誤り、記載もれ等お気づきの点がありましたら、ご連絡ください。
- 本機の使用を理由とする損害、逸失利益等の請求につきましては、上記にかかわらず、いかなる責任 も負いかねますので、予めご了承ください。
- 本機のハードウェアに対して、リバースエンジニアリング等の手法によって内部を解析し利用することを禁止します。
- ・ 乱丁本、落丁本の場合はお取換え致します。弊社までご連絡ください。

仕様及び外観は改良のため予告なく変更する事がありますので、予めご了承ください。

Copyright (c) 2023, IMAGENICS Co., Ltd. All rights reserved.

### 製造元 イメージニクス株式会社

製品に関するお問い合わせは下記サポートダイヤルにて承ります。 フリーダイヤル 0120-480-980(全国共通) 東日本サポート TEL 03-3464-1418 西日本サポート TEL 06-6358-1712

| 本 社   | 〒182-0022 | 東京都調布市国領町 1-31-5                                |   |
|-------|-----------|-------------------------------------------------|---|
| 東京営業所 | 〒150-0043 | 東京都渋谷区道玄坂 1-16-7 ハイウェービル 6F TEL 03-3464-1401    | 1 |
| 大阪営業所 | 〒534-0025 | 大阪市都島区片町 2-2-48 JEI 京橋ビル 3F TEL 06-6354-9599    | 9 |
| 福岡営業所 | ₹812-0013 | 福岡市博多区博多駅東 1-18-25 第5博多偕成ビル 3F TEL 092-483-4011 |   |

URL http://www.imagenics.co.jp/

2311HR V1.2